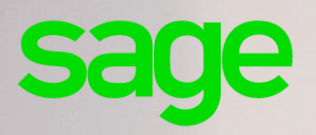

## Sage Multi devis entreprise 7.00

Manuel d'installation

## **Composition du progiciel**

Votre progiciel est composé d'un boîtier de rangement comprenant le cédérom sur lequel est enregistré le programme.

## Propriété & Usage

Ce logiciel et sa documentation sont protégés par le Code de la Propriété Intellectuelle, les lois relatives au copyright et les traités internationaux applicables.

Toute utilisation non conforme du logiciel, et notamment toute reproduction ou distribution partielle ou totale du logiciel ou toute utilisation au-delà des droits acquis sur le logiciel est strictement interdite.

Toute personne ne respectant pas ces dispositions se rendra coupable de délit de contrefaçon et sera passible des peines pénales prévues par la loi.

La marque Sage est une marque protégée. Toute reproduction totale ou partielle de la marque Sage, sans l'autorisation préalable et expresse de la société Sage est donc prohibée.

Tous les noms de produits ou de sociétés, toute image, logo ou représentation visuelle mentionnés dans ce logiciel ou sa documentation et n'appartenant pas à Sage peuvent constituer des marques déposées par leurs propriétaires respectifs.

## Conformité & Mise en garde

Compte tenu des contraintes inhérentes à la présentation sous forme de manuel électronique, les spécifications visées dans la présente documentation constituent une illustration aussi proche que possible des spécifications.

Il appartient au client, parallèlement à la documentation, de mettre en oeuvre le progiciel pour permettre de mesurer exactement l'adéquation de ses besoins aux fonctionnalités.

Il est important, pour une utilisation sûre et opérationnelle du progiciel, de lire préalablement la documentation.

## **Evolution**

La documentation correspond à la version référencée. Entre deux versions, des mises à jour du logiciel peuvent être opérées sans modification de la documentation. Toutefois, un additif peut être joint à la documentation existante pour présenter les modifications et améliorations apportées à ces mises à jour.

> Sage 10, rue Fructidor 75834 Paris Cedex 17 France

N°Azur) 0 810 30 30 30' www.sage.fr

## Table des matières

| Chapitre 1 : Introduction                                                                                                    | 5                                                  |
|----------------------------------------------------------------------------------------------------|----------------------------------------------------|
| Objectif                                                                                                    | 5                                                  |
| Les différents types d'installation de MS SQL Server 2012<br>Première installation de SQL Server<br>Installation par mise à niveau du moteur SQL Server<br>Installation par création d'une instance nommée<br>Recommandation (mise à niveau)                                | 5<br>5<br>5<br>5<br>6                              |
| Préconisations                                                                                                    | 7                                                  |
| Préconisations matérielles et logicielles : Poste Serveur<br>Préconisations matérielles et logicielles : Poste Client                                                                                                    | 7<br>8                                             |
| Chapitre 2 : Installation de Microsoft SQL Server 2012                                                                                                    | 9                                                  |
| Installation de MS SQL Server 2012<br>Outils d'analyse de configuration système<br>Etapes d'installations<br>Sélection de composant<br>Configuration de l'instance<br>Configuration du serveur<br>Configuration du moteur de bases de données<br>Protocole de communication | 9<br>9<br>10<br>10<br>11<br>11<br>13<br>15         |
| Chapitre 3 : Installation par mise à niveau                                                                                                    | 16                                                 |
| Prérequis à l'installation par mise à niveau<br>Sauvegarde des bases de données<br>Mise à jour du moteur<br>Conseiller de mise à niveau                                                                                                    | 16<br>16<br>16<br>16                               |
| Installation de SQL Server 2012 par mise à niveau<br>Outils d'analyse de configuration système<br>Mise à niveau de l'édition<br>Mise à niveau de l'instance<br>Niveau de compatibilité des bases de données<br>Gestion des fonctions déconseillées ou supprimées            | <b>19</b><br>19<br>20<br>20<br>24<br>24<br>24<br>3 |

#### Chapitre 1 : Introduction

| Chapitre 4 : Installation & Exploitation                        | _27  |
|-----------------------------------------------------------------|------|
| Installation de Sage 100 Multi Devis Entreprise : Poste serveur | _ 27 |
| Installation de Sage 100 Multi Devis Entreprise : Poste Client  | _ 31 |
| Installation de Sage 100 Multi Devis Entreprise : Monoposte     | _ 35 |
| Vérification des droits et partages                             | _ 35 |
| Premier lancement de Sage 100 Multi Devis Entreprise            | _ 37 |
| Mise à jour de Sage 100 Multi Devis Entreprise                  | _ 39 |
| Mise à jour : Poste client                                      | _ 47 |
| Mise à jour : Monoposte                                         | _ 48 |
| Sauvegarde et restauration des bases de données                 | _ 50 |
|                                                                 |      |

## Chapitre 1 : Introduction

## Objectif

Ce document a pour objectif de décrire les éléments à mettre en œuvre ainsi que les procédures à respecter pour l'exploitation de Sage 100 Multi Devis Entreprise avec un moteur de bases de données Microsoft SQL Server 2012.

Les préconisations décrites dans ce document s'appuient sur les documentations produites par Microsoft. Les préconisations et informations publiées par Microsoft sont prépondérantes aux préconisations cidessous.

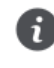

Une connaissance préalable de Microsoft SQL Server 2012 est nécessaire pour suivre le processus d'installation décrit dans ce document.

## Les différents types d'installation de MS SQL Server 2012

## Première installation de SQL Server

Se reporter au Chapitre 2 : Installation de Microsoft SQL Server 2012.

## Installation par mise à niveau du moteur SQL Server

L'installation par mise à niveau consiste à remplacer l'instance Microsoft SQL Server déjà présente par une instance Microsoft SQL Server 2012. Durant cette mise à niveau, les bases de données et comptes de connexion de l'instance Microsoft SQL Server présents sont automatiquement inscrits sur l'instance Microsoft SQL Server 2012.

La mise à niveau est préconisée si l'ensemble des applications utilisées sont compatibles SQL Server 2012.

Se reporter au Chapitre 3 : Installation par mise à niveau.

## Installation par création d'une instance nommée

Il est possible de créer une nouvelle instance Microsoft SQL Server 2012 sur un serveur pour lequel une ou plusieurs instances sont déjà présentes. Les instances et bases de données SQL Server 2008 seront conservées et continueront à être gérées par le moteur Microsoft SQL Server 2008.

La création d'une instance nommée permet de conserver la version SQL existante et d'assurer la compatibilité des applications utilisées.

Avec ce type d'installation, l'inscription des bases de données, le report des comptes de connexion sur l'instance Microsoft SQL Server 2012 ne seront pas réalisés automatiquement. Ces manipulations devront être réalisées manuellement.

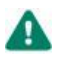

Cette installation ne sera pas décrite car elle n'est pas recommandée.

## Recommandation (mise à niveau)

Dans le cadre de la mise à jour des bases de données SQL Server déjà existantes nous préconisons une mise à niveau. La mise à niveau permet de **limiter** le nombre d'instances Microsoft SQL Server et simplifie les méthodes de récupération du paramétrage.

Nous vous détaillons ci-après :

- les Préconisations matérielles et logicielles à respecter, ainsi que
- le <u>Prérequis à l'installation par mise à niveau</u>.

Seul le déploiement par mise à niveau sera évoqué dans cette note.

## **Préconisations**

## Préconisations matérielles et logicielles : Poste Serveur

Les préconisations matérielles et logicielles ci-dessous sont celles publiées par Microsoft.

#### Configuration matérielle minimum

- Partition NTFS
- Mémoire vive : 6 Go
- Processeur : compatible Pentium III ou supérieur
- Disque dur : 6 Go disponibles pour l'installation de SQL Server

#### Configuration matérielle recommandée

- Partition NTFS
- Mémoire vive : 8 Go à augmenter au fur et à mesure de l'augmentation de la taille de la base de données
- Processeurs : Compatible Pentium IV, AMD Opteron et AMD Athlon 64 => 3Ghz
- Disque dur : 250 Go disponibles => 15 000 t/min.

## **Configuration logicielle**

#### Systèmes d'exploitation

- Windows Server 2008 SP1 ou ultérieur
- Windows Server 2008 R2
- Windows Server 2012
- Windows Server 2012 R2

Pour les environnements implémentant la fonction de contrôle des comptes utilisateurs (UAC), il est préconisé de désactiver cette fonctionnalité ou de positionner cette option au niveau le plus bas avant d'installer et d'utiliser les applications Sage 100.

#### Compatibilité descendante et mise à niveau

- Mise à niveau directe : à partir de SQL Server 2005 SP4
- Restauration de sauvegarde : à partir de SQL Server 2005 SP4
- Attachement de bases de données : à partir de SQL Server 2005 SP4

Le tableau des compatibilités descendantes et mise à niveau est publié par Microsoft.

Pour migrer SQL Server 2000 en SQL Server 2012, une mise à niveau intermédiaire est nécessaire.

#### Composants installés

• Microsoft SQL Server 2012

Après l'installation de Microsoft SQL Server 2012, il est **conseillé d'installer** le dernier Service Pack pour Microsoft SQL Server 2012.

• Protocole TCP/IP.

Le composant Microsoft .Net Framework 3.5 SP1 est nécessaire pour exécuter le programme d'installation de Microsoft SQL Server 2012. Ce composant sera installé automatiquement s'il n'est pas présent. Dans certains cas, une mise à jour de Windows Installer peut également être nécessaire. Cette mise à jour sera proposée automatiquement.

## Préconisations matérielles et logicielles : Poste Client

#### Configuration matérielle minimum

- Mémoire vive : 4 Go
- Processeur : compatible Pentium III ou supérieur

#### Configuration matérielle recommandée

- Mémoire vive : 8 Go
- Processeurs : Compatible Pentium IV, AMD Opteron et AMD Athlon 64 => 3Ghz

### **Configuration logicielle**

#### Systèmes d'exploitation

- Windows 7 SP1. Le pack SP1 de Windows 7 est nécessaire pour l'appel aux fonctions "Messagerie " de Microsoft® Office dans les applications.
- Windows 8

Les applications Sage 100 pour SQL Server sont optimisées pour les environnements fonctionnant sous Windows 7 et supérieurs. Elles sont néanmoins compatibles avec Windows XP SP3 et Windows Vista.

Pour les environnements implémentant la fonction de contrôle des comptes utilisateurs (UAC), il est préconisé de désactiver cette fonctionnalité ou de positionner cette option au niveau le plus bas avant d'installer et d'utiliser les applications Sage 100.

#### Composants installés

• Protocole TCP/IP.

## Chapitre 2 : Installation de Microsoft SQL Server 2012

## Installation de MS SQL Server 2012

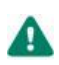

Microsoft déconseille d'installer SQL Server 2012 sur un contrôleur de domaine.

## Outils d'analyse de configuration système

Avant de procéder à l'installation de Microsoft SQL Serveur 2012, l'outil de **Configuration Système** analyse l'ordinateur qui va recevoir l'installation SQL Server.

L'outil SCC recherche les anomalies susceptibles d'empêcher la bonne installation de SQL Server. Chaque élément est comparé avec le résultat des conditions requises définies par Microsoft. SCC propose une aide pour gérer les problèmes importants.

| 🚼 Programme d'installation de SQ                                                         | L Server 2012                                                                                                    |            |
|------------------------------------------------------------------------------------------|----------------------------------------------------------------------------------------------------|------------|
| Règles de support du<br>Les règles desupport du progra<br>de support du programme d'inst | programme d'installation<br>mme d'installation identifient les problèmes qui peuvent se produire lorsque vous installez les fichiers<br>iallation de SQL Server. Vous devez corriger les erreurs pour que le programme d'installation puisse |            |
| Règles de support du progra                                                              | Opération terminée. Réussite : 12. 0 échecs. 0 avertissements. 0 ignorés.                                                                                                    |            |
|                                                                                          | Afficher les détails >><br>Afficher le rapport détaillé                                                                                                    | Réexécuter |
|                                                                                          |                                                                                                    |            |
|                                                                                          |                                                                                                    |            |
|                                                                                          |                                                                                                    |            |
|                                                                                          |                                                                                                    |            |
|                                                                                          |                                                                                                    |            |
|                                                                                          | ОК                                                                                                    | Annuler    |

Le bouton

Afficher les détails >>

permet de visualiser les éventuelles erreurs détectées.

Un rapport est généré à l'issue de l'analyse. Ce dernier est disponible sous : **%programfiles%\Microsoft** SQL Server\110\Setup Bootstrap\Log\<YYYYMMDD\_HHMM>\.

## **Etapes d'installations**

Lors de l'exécution de la fonction **Nouvelle installation autonome SQL Server ou ajout de fonctionnalités à une instance existante**, différentes étapes se succèdent. Ne sont détaillées ci-après que les étapes qui requièrent une attention particulière.

Nous vous conseillons de laisser les options par défaut, excepté les paramètres mis en avant dans cette note.

## Sélection de composant

Vous pouvez opter pour l'installation par défaut. Pour l'exploitation des applications Sage pour SQL Server, il est nécessaire d'installer au minimum les composants :

- Services Moteur de base de données
- Outils de Gestion De base

| Selectionnez les ronctionnances                                                                                                    | ue standard a instanci. |                                                                                                    |
|----------------------------------------------------------------------------------------------------|-------------------------|----------------------------------------------------------------------------------------------------|
| Règles de support du programme<br>Side dinstallation<br>Sélection de fonctionnalités<br>Règles d'installation<br>Configuration de l'Instance<br>Espace disque nécessaire<br>Configuration du serveur<br>Configuration du serveur<br>Configuration du serveur<br>Séles de configuration de l'Installa-<br>Règles de configuration de l'Installation<br>Progression de l'Installation<br>Freminé | Fonctionnalités :       | Configuration requise pour les composants     Sector de la price en charge de SQL Server     et SQL Server Express, l'utilitaire en ligne de commande     sQL Server Express, l'utilitaire en ligne de commande     SQL Server Express, l'utilitaire en ligne de commande     SQL Server Express, l'utilitair |

Le service **Moteur de base de données** est le service en charge des bases de données Sage pour SQL Server.

Les outils de gestion permettent quant à eux d'administrer le serveur SQL ainsi que les différentes bases de données.

## Configuration de l'instance

| 🏀 Programme d'installation de SQI                                                                                                    | L Server 2012                                        |           |                |                          |                       | ×            |
|----------------------------------------------------------------------------------------------------|------------------------------------------------------|-----------|----------------|--------------------------|-----------------------|--------------|
| Configuration de l'inst<br>Spécifiez le nom et l'ID d'instanc                                                                                                    | ance<br>e de l'instance de SQL Ser                   | ver. L'ID | d'instance dev | ient partie intégrante ( | du chemin d'installat | ion.         |
| Règles de support du programme<br>Rôle d'instalation<br>Selection de fonctionnaîtés<br>Règles d'Instalation<br><b>Configuration du Finstance</b><br>Espace disque nécessaire<br>Configuration du serveur<br>Configuration du moteur de base<br>Ordetion de rapports d'erreurs<br>Règles de configuration de l'instal<br>Prôt pour l'instalation<br>Progression de l'installation<br>Terminé | Instance par défaut     Instance nommée :            | :         | MSSQLSERVE     | R                        |                       |              |
|                                                                                                    | ID d'instance :<br>Répertoire racine de l'instance : |           | MSSQLSERVER    |                          |                       |              |
|                                                                                                    | Répertoire SQL Server<br>Instances installées :      | :         | C:\Program     | Files\Microsoft SQL Se   | ver\MSSQL11.MSSQ      | LSERVER      |
|                                                                                                    | Nom de l'Instance                                    | ID d'ins  | stance         | Fonctionnalités          | Édition               | Version      |
|                                                                                                    |                                                      |           |                | < Précédent              | Suivant >             | Annuler Aide |

Par défaut, le programme d'installation propose de créer l'instance par défaut **MSSQLSERVER** si aucune autre instance SQL n'est déjà installée sur ce serveur.

Il ne peut y avoir qu'une seule instance par défaut sur un serveur.

Dans le cas de la création d'une instance nommée, certaines préconisations sont à respecter pour la dénomination de l'instance. Par exemple, le nom d'une instance est limité à 16 caractères maximum. Les préconisations à respecter sont détaillées dans l'aide disponible sur le centre d'installation SQL Server 2012.

## Configuration du serveur

Après l'installation de Microsoft SQL Server 2012, l'attribution des comptes ainsi que le type de démarrage peuvent être modifiés sous le Gestionnaire de Services de Microsoft Windows.

| Programme d'installation de SQL S                                                                        | erver 2012                                                             |                             |                    |               | 1    |
|----------------------------------------------------------------------------------------------------|------------------------------------------------------------------------|-----------------------------|--------------------|---------------|------|
| Configuration du serve<br>Spécifiez les comptes de service                                               | ur<br>et la configuration du classement.                               |                             |                    |               | ~    |
| Règles de support du program<br>Rôle d'installation<br>Sélection de fonctionnalités                      | Comptes de service Classement<br>Microsoft conseille d'utiliser un cor | npte distinct pour chaque s | service SQL Server | 6             |      |
| Règles d'installation                                                                                    | Service                                                                | Nom du compte               | Mot de passe       | Type de démar | rage |
| Configuration de l'instance                                                                              | Agent SQL Server                                                       | NT Service\SQLAgent\$       |                    | Manuel        | -    |
| Espace disque nécessaire                                                                                 | Moteur de base de données SQL                                          | NT Service\MSSQL\$SQ        |                    | Automatique   | -    |
| Configuration du serveur                                                                                 | Lanceur de démon de filtre de te                                       | NT Service\MSSQLFDL         |                    | Manuel        |      |
| Configuration du moteur de ba                                                                            | SQL Server Browser                                                     | NT AUTHORITY\LOCA           |                    | Automatique   | -    |
| Règles de configuration de l'ins<br>Prêt pour l'installation<br>Progression de l'installation<br>Terminé |                                                                        |                             |                    |               |      |
|                                                                                                    |                                                                        | < Précédent Suiv            | ant > An           | nuler A       | ide  |

Cette étape permet d'attribuer les comptes de connexions aux différents services de Microsoft SQL Server 2012.

Il est également possible de définir le type de démarrage de chacun de ces services.

La liste des services affichés sur cette page dépend des composants sélectionnés précédemment :

- Le service Agent SQL Server est en charge des travaux et de l'automatisation de certaines tâches administratives SQL.
- Le service SQL Server Database Engine correspond au moteur de bases de données.
- SQL Server Browser est le service de résolution des noms qui fournit des informations de connexions SQL Server aux postes clients.

Il est possible d'attribuer le même compte de connexion aux différents services. Cependant, Microsoft préconise de configurer les comptes de service individuellement afin de s'assurer que les services SQL Server disposent des autorisations minimales pour effectuer leurs tâches.

Se reporter à la rubrique **Configuration des comptes de service Windows** de la documentation Microsoft SQL Server pour connaître les types de comptes à attribuer aux différents services.

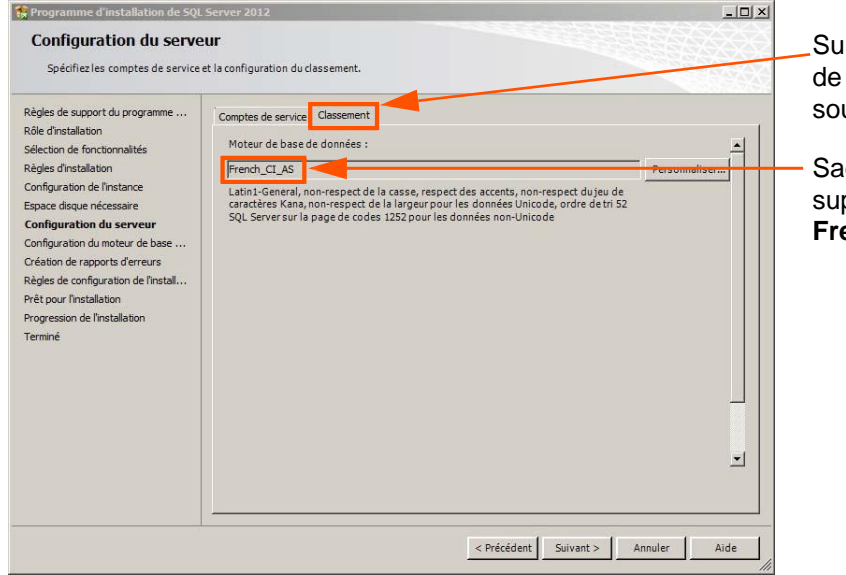

Sur l'onglet classement, il est possible de sélectionner le classement souhaité pour la création de l'instance.

Sage 100 Multi Devis Entreprise supporte uniquement le classement **French\_CI\_AS**.

## Configuration du moteur de bases de données

Cette étape est composée de trois onglets :

#### Attribution de privilèges d'accès aux comptes

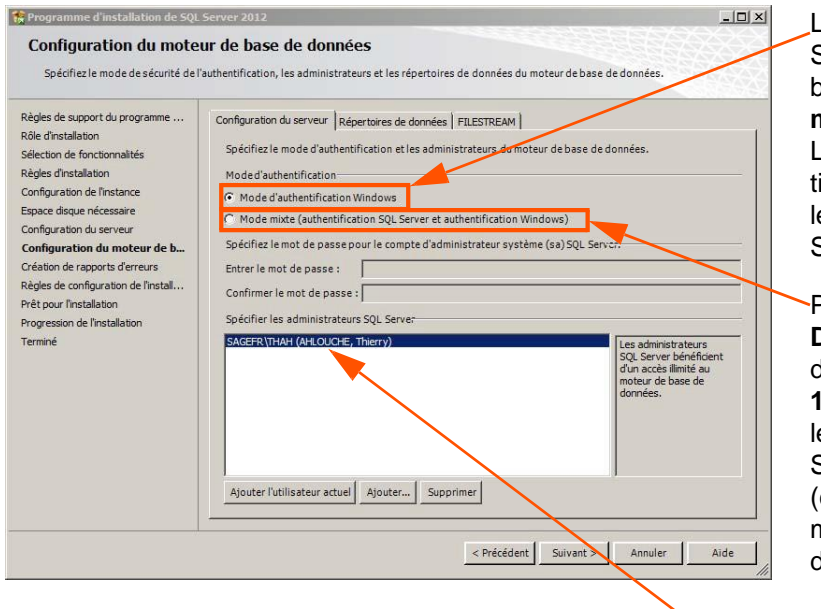

Les applications Sage 100 pour SQL Server se connectent au serveur de bases de données en utilisant le **mode d'authentification Windows**. Le mode Mixte intègre l'authentification Windows. Ce mode est donc également supporté par les applications Sage 100 pour SQL Server.

Pour l'application **Sage 100 Multi Devis Entreprise**, il est nécessaire de choisir le **mode mixte** car **Sage 100 Multi Devis Entreprise** utilise le mode d'authentification SQL Server pour certains traitements (création des bases de données, mise à jour des structures des bases de données).

Pour valider cet écran de paramétrage, il sera nécessaire d'ajouter au moins un compte Windows Administrateur de l'instance SQL Server.

Sage Edition pilotée accède aux bases de données par le biais d'une authentification SQL Server. Pour ces applications, il est donc également nécessaire de sélectionner le mode d'authentification mixte.

## Répertoire de données

| Règles de support du programme                                                                                                    | Configuration du serveur Répertoires de données FILES                                                                                                    | TREAM                                                                                                    |  |
|----------------------------------------------------------------------------------------------------|----------------------------------------------------------------------------------------------------|----------------------------------------------------------------------------------------------------|--|
| de d'installation<br>éclision de fronctionnalités<br>égles d'installation<br>onfiguration de l'Instance<br>space disque nécessaire<br>onfiguration du serveur<br><b>onfiguration du moteur de b</b><br>réation de raporte d'erreurs<br>ègles de configuration de l'Install<br>réit pour l'Installation<br>rogression de l'installation<br>erminé | Répertoire racine de données :<br>Répertoire de la base de données système :<br>Répertoire de la base de données utilisateur :<br>Répertoire de journal de base de données utilisateur :<br>Répertoire de base de données temporaire :<br>Répertoire de journal de base de données temporaire :<br>Répertoire de journal de base de données temporaire : | C: \Program Files \Microsoft SQL Server\<br>C:\Program Files \Microsoft SQL Server\<br>Server\MSSQL11.MSSQLSRVEFMSSQL1Data<br>C:\Program Files \Microsoft SQL Server\MSSQL11<br>C:\Program Files \Microsoft SQL Server\MSSQL11<br>C:\Program Files \Microsoft SQL Server\MSSQL11<br>C:\Program Files \Microsoft SQL Server\MSSQL11<br>C:\Program Files \Microsoft SQL Server\MSSQL11 |  |

La configuration conseillée pour la répartition des fichiers sur disque est la suivante :

- un espace dédié au système d'exploitation et aux applications
- un espace dédié aux fichiers de données des bases utilisateur (\*.mdf et \*.ndf) •
- un espace dédié aux journaux de transactions des bases utilisateur (\*.ldf) •
- un espace dédié au fichier de données temporaires (tempdb.mdf)
- un espace dédié au journal de transactions des données temporaires (templog.ldf) .
- un espace dédié aux fichiers de sauvegardes. •

#### **FILESTREAM**

Cette fonctionnalité permet d'activer la gestion de certains types de données sur les tables SQL Server.

CL'application Sage 100 Multi Devis Entreprise n'implémente pas cette fonctionnalité. Il n'est donc pas nécessaire de sélectionner ce composant.

Pour plus de détails sur cette fonctionnalité, consulter la documentation Microsoft SQL Server 2012.

## Protocole de communication

Par défaut, les postes clients accèdent au serveur de bases de données par le biais du protocole TCP/IP. Ce protocole doit donc être activé pour l'instance SQL Server 2012 en charge des bases de données Sage 100 Multi Devis Entreprise.

L'activation de ce protocole s'effectue depuis la console de configuration **SQL Server Configuration manager** installée par Microsoft SQL Server 2012.

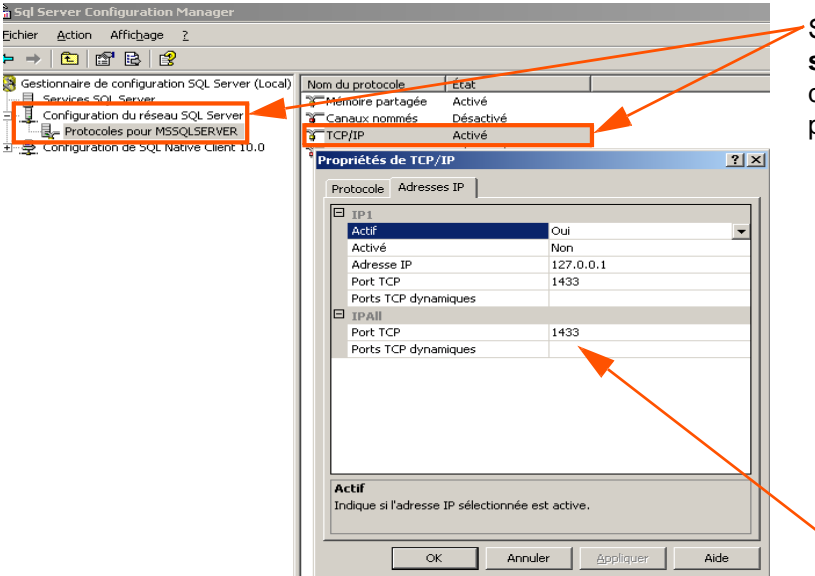

Sous le nœud **Configuration du réseau SQL Server**, il est possible de définir pour chaque instance les protocoles devant être activés.

Par défaut, le port TCP/IP d'écoute utilisé par Microsoft SQL Server est le 1433.

L'activation/désactivation d'un protocole sur une instance nécessite le redémarrage de celle-ci. De plus, pour que les postes clients puissent accéder au port TCP utilisé par l'instance SQL Server 2012, il conviendra de créer une exception sur ce port dans les paramètres du Firewall actif sur le poste serveur.

## Chapitre 3 : Installation par mise à niveau Prérequis à l'installation par mise à niveau

## Sauvegarde des bases de données

Avant toute manipulation sur le serveur de bases de données, il est **vivement conseillé de sauvegarder** toutes les bases de données gérées par l'instance Microsoft SQL Server 2008 (y compris les bases de données système).

## Mise à jour du moteur

Avant d'installer SQL Server 2012 il est **nécessaire** de **télécharger** et d'**installer** le dernier service pack disponible pour le moteur SQL Server déjà installé (Service Pack 3 pour SQL Server 2008 par exemple).

## Conseiller de mise à niveau

Nous vous **conseillons d'installer et d'exécuter** le **Conseiller de mise à niveau** disponible sur la page <u>http://www.microsoft.com/fr-FR/download/details.aspx?id=29065</u>.

Cet outil :

- analyse les composants Microsoft SQL Server déjà installés sur le serveur
- identifie les éventuels problèmes à résoudre avant d'exécuter la procédure de mise à niveau vers Microsoft SQL Server 2012.
- **contrôle** la compatibilité des développements spécifiques qui auraient été ajoutés sur les bases de données Sage.

### Installation du composant SQL DOM

Avant de procéder à l'installation du conseiller de mise à niveau, il est **nécessaire d'installer SQL DOM** à partir du DVD. Pour cela, il faut se rendre successivement sur les répertoires : **\\1036\_FRA\_LP \ x64 \ Se-tup \ x64\ ;** exécuter le fichier **SqlDom.msi** et suivre l'assistant.

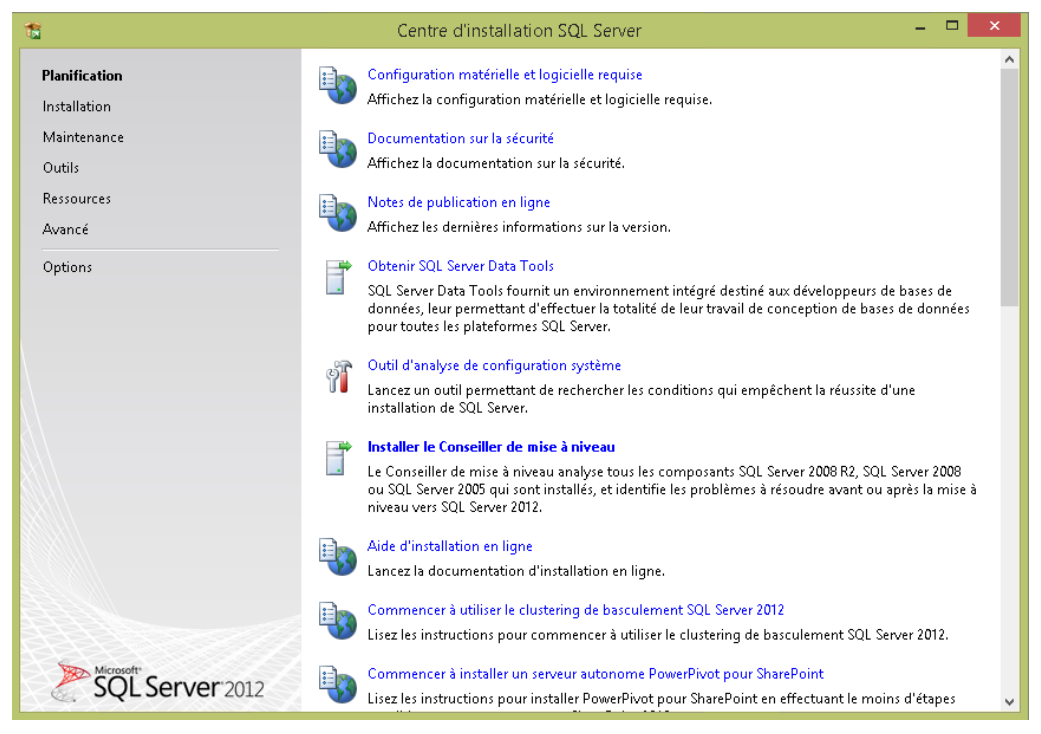

#### Installation du conseiller de mise à niveau

Pour installer le Conseiller de mise à niveau, sélectionner le lien disponible sur la page <u>http://www.micro-soft.com/fr-FR/download/details.aspx?id=29065</u> et suivre les étapes proposées par l'assistant.

Ce programme sera ensuite disponible sous Démarrer\Programmes\Microsoft SQL Server 2012 \SQL Server 2012 Upgrade Advisor.

| Assistant Analyse<br>Composants SC<br>Quels composant                              | e <b>du Conseiller de mise<br/>QL Server</b><br>8 SQL Server voulez-vou | e <mark>à niveau Mic</mark><br>s analyser ? | rosoft SQ | )L Server 💶 🗙 |
|------------------------------------------------------------------------------------|-------------------------------------------------------------------------|---------------------------------------------|-----------|---------------|
| Nom du serveur :                                                                   | QT-2K8-C00-03                                                           |                                             |           | Détecter      |
| Composants :                                                                       |                                                                         |                                             |           |               |
| Analysis Serv<br>Notification S<br>Reporting Ser<br>DTS (Data Tr<br>Integration Se | ices<br>ervices<br>ansformation Services)<br>avices                     |                                             |           |               |
| Aide                                                                               | < Précédent                                                             | Suivant >                                   | Termine   | r>>> Annuler  |

L'assistant de mise à niveau permet d'analyser les différents composants SQL Server 2005, 2008 et 2008 R2 pouvant être mis à niveau en SQL Server 2012.

| 🚰 Assistant Analyse du Conseiller de mise à niveau Microsoft SQL Server 💶 🗵 🗙                           |
|----------------------------------------------------------------------------------------------------|
| Paramètres du serveur SQL Server<br>Entrer les paramètres pour l'analyse du serveur SQL Server          |
| Dase(s) de données à analyser.                                                                          |
| ✓ Loutes tes bases de données       ✓ BIJOU       ✓ C_MODEL       ✓ Northwind                           |
| Analyser les fichiers de trace                                                                          |
| Che, d'accès aux fich, de trace :                                                                       |
| Analyser les fichiers de commandes SQL Che, d'accès aux fich, de gomm. SQL : Délimiteur de lot SQL : GO |
| <u>A</u> ide < <u>Précédent</u> <u>Suivant &gt; Ierminer &gt;&gt;</u> Annuler                           |

Lors de la sélection du composant SQL Server, l'analyse peut être exécutée sur :

- les bases de données de l'instance à mettre à niveau ou porter sur une instance nommée,
- sur des fichiers de trace générés par SQL Profiler ainsi que
- sur des scripts Transact SQL.

Cette étape est **primordiale** avant de procéder à la conversion de vos bases de données comportant des développements spécifiques (Vues, Déclencheurs, Procédures stockées, Fonctions, etc).

Un rapport d'analyse est affiché à la fin du traitement.

| 📸 Visionneuse de rappo  | orts du Conseiller de mise à niveau   | Microsoft SQL Server 2012           |                                |            |                 | - 🗆 ×  |
|-------------------------|---------------------------------------|-------------------------------------|--------------------------------|------------|-----------------|--------|
| Microsoft SC            | L Server 2012 Co                      | nseiller de mise à                  | niveau                         | Þšč        | Server 2012     | 2      |
|                         |                                       |                                     |                                |            |                 |        |
| A 60 1 1                |                                       |                                     |                                |            |                 | i      |
| Afficher le rapp        | port                                  |                                     |                                |            |                 |        |
| Emplacement des rapport | ts du Conseiller de mise à niveau : C | \Users\Administrateur\Documents\SQL | Server Upgrade Advisor\110     | NRepo      | 💕 Ouvrir le r   | apport |
| Serveur :               | QT-2K8-C00-03                         | •                                   | Rapport : Plus récent          |            |                 | •      |
| Instance ou composant : | SQL Server                            | •                                   | Filtrer par : Tous les problèm | es         |                 | -      |
| Databasa Sa             |                                       |                                     |                                | et 4       | Page 1 sur 1    |        |
| Database Se             | erver                                 |                                     |                                | <b>2</b> 4 |                 | ·      |
| Importanc 🔺             | Date de résol Description             | n                                   |                                |            |                 |        |
| ± 🥝                     | Aucun p                               | oblème non résolu n'a été trouvé    | !                              |            |                 |        |
|                         |                                       |                                     |                                |            |                 |        |
|                         |                                       |                                     |                                |            |                 |        |
|                         |                                       |                                     |                                |            |                 |        |
|                         |                                       |                                     |                                |            |                 |        |
|                         |                                       |                                     |                                |            |                 |        |
|                         |                                       |                                     |                                |            |                 |        |
|                         |                                       |                                     |                                |            |                 |        |
|                         |                                       |                                     |                                |            |                 |        |
|                         |                                       |                                     |                                |            |                 |        |
| Généré le : QT-2K8-C00- | 03, 09/10/2014 11:00:19               |                                     |                                | 4          | Page 1 sur 1    | *      |
|                         |                                       |                                     |                                |            | Evporter le ran | nort   |

Les points qui ressortent en erreur doivent être résolus avant de procéder à la mise à niveau.

Se reporter à la documentation fournie par Microsoft SQL Server 2012 pour obtenir les méthodes de résolution des problèmes pouvant empêcher la mise à niveau vers SQL 2012.

## Installation de SQL Server 2012 par mise à niveau

4

Microsoft déconseille d'installer SQL Server 2012 sur un contrôleur de domaine.

## Outils d'analyse de configuration système

Avant de procéder à l'installation de Microsoft SQL Serveur 2012, l'outil de **Configuration Système** analyse l'ordinateur qui va recevoir l'installation SQL Server.

L'outil SCC recherche les anomalies susceptibles d'empêcher la bonne installation de SQL Server. Chaque élément est comparé avec le résultat des conditions requises définies par Microsoft. SCC propose une aide pour gérer les problèmes importants.

| Programme d'installation de SQ                                   | L Server 2012                                                                                                    | _ 🗆 ×      |
|------------------------------------------------------------------|----------------------------------------------------------------------------------------------------|------------|
| Règles de support du                                             | programme d'installation                                                                                                    |            |
| Les règles desupport du progra<br>de support du programme d'insi | mme d'installation identifient les problèmes qui peuvent se produire lorsque vous installez les fichiers<br>allation de SQL Server, Vous devez corriger les erreurs pour que le programme d'installation puisse |            |
| Règles de support du progra                                      | Opération terminée. Réussite : 12. 0 échecs. 0 avertissements. 0 ignorés.                                                                                                    |            |
|                                                                  | Afficher les détails >>                                                                                                    | Réexécuter |
|                                                                  | Afficher le rapport détaillé                                                                                                    |            |
|                                                                  |                                                                                                    |            |
|                                                                  |                                                                                                    |            |
|                                                                  |                                                                                                    |            |
|                                                                  |                                                                                                    |            |
|                                                                  |                                                                                                    |            |
|                                                                  |                                                                                                    |            |
|                                                                  |                                                                                                    |            |
|                                                                  |                                                                                                    |            |
|                                                                  | OK                                                                                                    | Annuler    |
|                                                                  | UK                                                                                                    |            |

Le bouton

Afficher les détails >>

permet de visualiser les éventuelles erreurs détectées.

Un rapport est généré à l'issue de l'analyse. Ce dernier est disponible sous : **%programfiles%\Microsoft SQL Server\110\Setup Bootstrap\Log\<YYYYMMDD\_HHMM>\**.

## Mise à niveau de l'édition Prérequis

Il convient de vérifier que l'édition de Microsoft SQL Server 2012 utilisée pour la mise à niveau **permet** de mettre à niveau l'édition Microsoft SQL Server déjà présente.

Par exemple, la mise à niveau de Microsoft SQL Server 2008 Edition **Entreprise** n'est pas possible avec l'édition **Standard** de Microsoft SQL Server 2012.

#### Scénario de mise à niveau

Microsoft publie les scénarios de mise à niveau sur la page <u>http://technet.microsoft.com/fr-fr/library/</u> ms143393(v=sql.110).aspx.

## Mise à niveau de l'instance

Pour installer Microsoft SQL Server 2012 par la méthode de mise à niveau, il faut exécuter la fonction **Mise** à niveau de SQL Server 2005, SQL Server 2008 ou SQL Server 2008 R2 de la page Installation du Centre d'installation SQL Server.

| 🙀 Centre d'installation SQL Server |                                                                                                    | _ 8 × |
|------------------------------------|----------------------------------------------------------------------------------------------------|-------|
| Planification                      | Nouvelle installation autonome SQL Server ou ajout de fonctionnalités à une installation existante                                          | 1     |
| Installation                       |                                                                                                    |       |
| Maintenance                        | Tristallation d'un nouveau duster de basculement SQL Server                                                                                 |       |
| Outls                              | Table 2 un Assistant permettant d'instailer un duster de bascuement SQL Server 2012 a nœud unique.                                          |       |
| Ressources                         | Ajouter un nœud à un cluster de basculement SQL Server                                                                                      |       |
| Avancé                             | U Lancez un Assistant permettant d'ajouter un nœud à un duster de basculement SQL Server 2012 existant.                                     |       |
| Options                            | Mise à niveau de SQL Server 2005, SQL Server 2008 ou SQL Server 2008 R2                                                                     |       |
|                                    | Lancez un Assistant permettant d'effectuer la mise à niveau de SQL Server 2005, SQL Server 2008 ou SQL Server 2008 R2 vers SQL Server 2012. |       |
|                                    |                                                                                                    |       |
|                                    |                                                                                                    |       |
|                                    |                                                                                                    |       |
|                                    |                                                                                                    |       |
|                                    |                                                                                                    |       |
|                                    |                                                                                                    |       |
|                                    |                                                                                                    |       |
|                                    |                                                                                                    |       |
|                                    |                                                                                                    |       |
|                                    |                                                                                                    |       |
|                                    |                                                                                                    |       |
|                                    |                                                                                                    |       |
|                                    |                                                                                                    |       |
|                                    |                                                                                                    |       |
|                                    |                                                                                                    |       |
|                                    |                                                                                                    |       |
|                                    |                                                                                                    |       |
|                                    |                                                                                                    |       |
|                                    |                                                                                                    |       |
|                                    |                                                                                                    |       |
| SOL Server 2012                    |                                                                                                    |       |
|                                    |                                                                                                    |       |

Ne sont détaillées ci-après que les étapes qui requièrent une attention particulière.

## Sélectionner une instance

| Spécifiez l'instance de SQL Server                                                                                                    | à modifier.                                                                                                    |                                                                           |                                                                                                    | and the second second second second second second second second second second second second second second second | ecasiiseon                                          |
|----------------------------------------------------------------------------------------------------|----------------------------------------------------------------------------------------------------|---------------------------------------------------------------------------|----------------------------------------------------------------------------------------------------|----------------------------------------------------------------------------------------------------|-----------------------------------------------------|
| Règles de support du programme<br>Sélectionner une instance<br>Sélectionner les composants<br>Sépace disque nécessaire<br>Création de rapports d'erreurs<br>Règles de mise à niveau<br>Prêt pour la mise à niveau | Sélectionnez finstance d<br>outils de gestion et les fi<br>uniquement, puis cliquez<br>Instance à mettre à nive<br>MSSQLSERVER<br>Instances installées :<br>Nom de l'instance                                                                                                    | e SQL Server que vous<br>onctionnalités partagées<br>sur Suivant.<br>au : | voulez mettre à niveau. F<br>, sélectionnez Mettre à n<br>Fonctionnalités                                                                                                    | our mettre à nive.<br>Ivecules fonctionn                                                                         | au exclusivement les<br>alités partagées<br>Version |
| Progression de la mise à niveau<br>Terminé                                                                                                    | MSQLSERVER<br><composants parta<="" th=""><th>MSSQL10.MSSQLSE</th><th>SQLEngine, SQLEngine, SQLEngine,</th><th>Standard</th><th>10.0.1600.22</th></composants> | MSSQL10.MSSQLSE                                                           | SQLEngine, SQLEngine, | Standard                                                                                                    | 10.0.1600.22                                        |

Le programme d'installation permet de sélectionner l'instance Microsoft SQL Server devant être mise à niveau.

## Sélectionner les composants

L'ajout de nouveaux composants ne pourra être réalisé qu'après la mise à niveau de l'instance SQL Server 2012, en sélectionnant la fonction Nouvelle installation autonome SQL Server ou ajout de fonctionnalités à une installation existante du Centre d'installation SQL Server.

| Il est impossible de modifier les fi                                                                                                    | onctionnalités de SQL Server à mettre à niveau dans cette version.                                                                                                    |                                                                                                    |
|----------------------------------------------------------------------------------------------------|----------------------------------------------------------------------------------------------------|----------------------------------------------------------------------------------------------------|
| Règles de support du programme<br>Sélectionner une instance<br><b>Sélectionner les composants</b><br>Configuration de l'instance<br>Espace disque nécessaire<br>Configuration du serveur<br>Mise à niveau du catalogue de te<br>Création de rapports d'erreurs<br>Règles de mise à niveau<br>Prôt pour la mise à niveau<br>Progression de la mise à niveau<br>Terminé | Fonctionnalités :<br>MSSQLSERVER<br>Réplication SQL Server<br>Extraction en texte intégral et extraction sémantique de recherche<br>Fonctionnalités partagées<br>Connectivité des outils clients<br>Conpatibilité descendante des outils clients<br>Outils de gestion - De base<br>Outils de gestion - Complet<br>Fonctionnalités redistribuables | Description :<br>Configuration requise pour les<br>composants sélectionnés :<br>Déjà installé(s) :<br> |

## Configuration de l'instance

Un récapitulatif sur l'instance devant être mise à niveau est affiché. Cet écran permet notamment de connaître le répertoire utilisé pour la mise à niveau de l'instance.

| Règles de support du programme                                                          | C Instance par défaut                                                                                      |                        |                           |                   |              |
|-----------------------------------------------------------------------------------------|----------------------------------------------------------------------------------------------------|------------------------|---------------------------|-------------------|--------------|
| Sélectionner une instance<br>Sélectionner les composants                                | Instance nommée :                                                                                          | MSSQLSERVER            | l                         |                   |              |
| Configuration de l'instance<br>Espace disque nécessaire                                 | ID d'instance :                                                                                            | MSSQLSERVER            | 1                         |                   |              |
| Configuration du serveur<br>Mise à niveau du catalogue de te…                           | Répertoire racine de l'ins                                                                                 | tance : C:\Program Fil | es\Microsoft SQL Server   |                   |              |
| Création de rapports d'erreurs<br>Règles de mise à niveau<br>Prêt pour la mise à niveau | Répertoire SQL Server :                                                                                    | C:\Program Fil         | es\Microsoft SQL Server\I | MSSQL11.MSSQLSER\ | VER          |
| Progression de la mise à niveau<br>Terminé                                              | Nom de l'instance                                                                                          | ID d'instance          | Fonctionnalités           | Édition           | Version      |
| ernille                                                                                 | MSSOLSERVER                                                                                                | MSSOL10.MSSOLSER       | SOLEngine, SOLEngin       | Standard          | 10.0.1600.22 |
|                                                                                         | <composants parta<="" td=""><td></td><td>SSMS, Adv_SSMS, C</td><td></td><td>10.0.1600.22</td></composants> |                        | SSMS, Adv_SSMS, C         |                   | 10.0.1600.22 |
|                                                                                         |                                                                                                    |                        |                           |                   |              |

#### Règles de mise à niveau

Avant de lancer l'installation, Microsoft exécute des règles pour déterminer si l'installation pourra arriver à son terme.

| Mettre à niveau vers SQL Server    | 1012                                                                                              |              |
|------------------------------------|---------------------------------------------------------------------------------------------------|--------------|
| Règles de mise à nivea             | Li<br>e des rèales pour déterminer si le processus de mise à niveau sera bloaué. Il est conseillé |              |
| d'exécuter le Conseiller de mise à | niveau pour analyser complètement vos installations précédentes. Pour plus d'informations,        | consu        |
| Règles de support du programme     | Opération terminée, Réussite : 26, 1 échecs, 0 avertissements, 0 ignorés,                         |              |
| Sélectionner une instance          |                                                                                                   |              |
| Configuration de l'instance        | Masquer les détails <<                                                                            | Réexécuter   |
| Espace disque nécessaire           | Afficher le rapport détaillé                                                                      |              |
| Configuration du serveur           |                                                                                                   |              |
| Mise à niveau du catalogue de te…  | Règle État                                                                                        | A            |
| Création de rapports d'erreurs     | Mise à niveau d'instance en cluster SQL Server 2005                                               |              |
| Règles de mise à niveau            | Mise à niveau de fonctionnalité SQL Server 2012 Réussite                                          |              |
| Prêt pour la mise à niveau         | Mise à niveau incomplète Réussite                                                                 |              |
| Progression de la mise à niveau    | Mise à niveau précédente Réussite                                                                 |              |
| Terminé                            | État de la fonctionnalité SQL Server Database Services Réussite                                   |              |
|                                    | Mise à niveau de l'édition du cluster de basculement SQL Server 201 Réussite                      |              |
|                                    | Système de fichiers FAT32 Réussite                                                                |              |
|                                    | Une mise à jour est requise pour les instances précédentes de Visual Réussite                     |              |
|                                    | Mise à niveau de cluster WOW64 Réussite                                                           |              |
|                                    | Microsoft .NET Framework 3.5 Service Pack 1 est requis                                            |              |
|                                    | SQL Server 2008 Service Pack 2 ou ultérieur est requis pour la mise à Échec                       |              |
|                                    | SQL Server 2008 R2 Service Pack 1 ou ultérieur est requis pour la mi Réussite                     |              |
|                                    | SOL Server 2005 Service Pack 4 ou ultérieur est requis pour la mise à Réussite                    | <b>•</b>     |
|                                    |                                                                                                   |              |
|                                    | < Précédent Suivant >                                                                             | Annuler Aide |

La colonne état précise la réussite ou l'échec des différents tests effectués.

#### Que faire en cas d'échec ?

En cas d'échec il sera nécessaire de suivre les recommandations affichées en cliquant sur le lien hypertexte, par exemple :

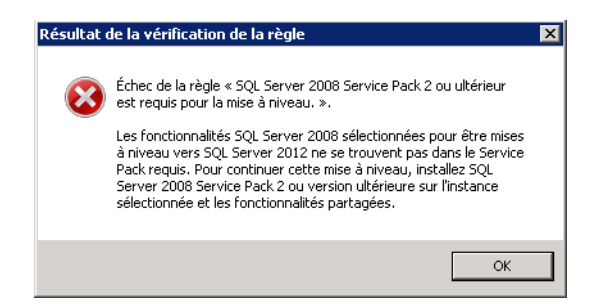

Après correction, il sera nécessaire de recommencer complètement le programme de mise à niveau.

Pour tout problème d'installation de Microsoft SQL Server 2012, se référer à la documentation disponible sur le DVD-Rom d'installation de Microsoft SQL Server 2012.

## Niveau de compatibilité des bases de données

Lorsqu'une base de données Microsoft SQL Server 2008 est inscrite sur une instance Microsoft SQL Server 2012 (suite à une Mise à niveau ou à une restauration), le niveau de compatibilité de la base de données est par défaut positionné sur le niveau de compatibilité **SQL Server 2008 (100)**.

| 🧊 Propriétés de la base de do | nnées                                | - master                               |             |                | <u> </u>    |
|-------------------------------|--------------------------------------|----------------------------------------|-------------|----------------|-------------|
| Sélectionner une page         | <b>₹</b> s                           | cript 👻 🖪 Aide                         |             |                |             |
| 🚰 Général                     |                                      |                                        |             |                |             |
| Fichiers                      | Classement :                         |                                        | Eropoh C    | 1 49           |             |
| Groupes de fichiers           | Cia                                  | SSCHICHL .                             | Inencin_c   | 1 <u>7</u> 73  |             |
| Options                       | Mo                                   | Mode de récupération : S               |             |                |             |
| Suivi des modifications       | Niv                                  | reau de compatibilité :                | SQL Serv    | rer 2012 (110) | •           |
| Propriétés étendues           | Type de relation contenant-contenu : |                                        | Aucun       |                | •           |
|                               | Aut                                  | tres options :                         |             |                |             |
|                               |                                      | 2↓ 🖻                                   |             |                |             |
|                               | Ξ                                    | Automatique                            |             |                | <u> </u>    |
|                               |                                      | Création automatique des statistiques  | 3           | True           |             |
|                               |                                      | Fermeture automatique                  |             | False          |             |
|                               |                                      | Mise à jour automatique des statistiqu | Jes         | True           |             |
|                               |                                      | Mise à jour automatique des statistiqu | ues en mo   | False          |             |
|                               |                                      | Réduction automatique                  |             | False          |             |
|                               |                                      |                                        |             |                |             |
|                               |                                      | Curseur par défaut                     |             | GLOBAL         |             |
|                               |                                      | Fermer le curseur lors de l'activation | de la valid | False          |             |
|                               |                                      | Divers                                 |             |                |             |
| Connexion                     |                                      | Abandon en cas d'arrondi numérique     |             | False          |             |
| Serveur                       |                                      | Annulation arithmétique activée        |             | False          |             |
| PC100329\SQL2012              | Autoriser l'isolement d'instantané   |                                        | True        |                |             |
|                               |                                      | Avertissements ANSI activés            |             | False          |             |
| Connexion :<br>SAGEER\apklo   |                                      | Chaînage des propriétés des bases o    | de donnée   | True           |             |
| SAGEITIGIRIO                  |                                      | Déclencheurs récursifs activés         |             | False          |             |
| Afficher les propriétés de    |                                      | Digne de confiance                     |             | False          |             |
| connexion                     |                                      | Est un instantané Read Committed       |             | False          |             |
| Progression                   |                                      | Format de stockage VarDecimal activ    | vé          | Irue           |             |
| C) <sup>Prêt</sup>            | At                                   | bandon en cas d'arrondi numéri         | que         |                |             |
|                               |                                      |                                        |             | ОК             | Annuler /// |

Ce niveau permet de définir certains comportements des bases de données afin qu'ils soient compatibles avec la version de SQL Server spécifiée. Ainsi, cela permet de faire fonctionner des développements spécifiques sur l'instance SQL Server 2012, alors qu'ils utilisent des instructions n'étant plus gérées par le moteur de base de données SQL Server 2012.

L'application Sage 100 Multi Devis Entreprise supporte les deux niveaux disponibles sur SQL Server 2012 :

- SQL Server 2008 (100)
- SQL Server 2012 (110).

La modification de ce paramètre n'est donc pas nécessaire.

Vous pouvez, si besoin, basculer le niveau de compatibilité de vos développements spécifiques sur le niveau SQL Server 2012 (110).

Toutefois, avant de procéder à cette modification, il conviendra de vérifier que les développements spécifiques déjà présents sur une base de données issue d'une instance SQL Server 2008 soient compatibles avec le niveau de compatibilité SQL Server 2012 (110).

## Gestion des fonctions déconseillées ou supprimées

Le moteur de base de données SQL Server 2012 ne propose plus certaines fonctionnalités. Se référer à l'article de <u>Microsoft</u>, il mentionne la liste des fonctions supprimées et propose, lorsque c'est possible, une solution de remplacement.

#### Gestion des fonctions déconseillées

Microsoft publie la <u>liste</u> des fonctions qui seront supprimées dans les prochaines versions de SQL Server. Cette liste précise la catégorie, le nom de la fonction, la solution de remplacement.

Il est conseillé de ne pas les utiliser pour les nouveaux développements sous SQL Server 2012 et de modifier les développements initiés dès que possible.

#### Vérification des développements spécifiques

Pour vérifier la comptabilité des développements spécifiques avec SQL Server 2012, nous préconisons deux outils.

#### • Conseiller de Mise à niveau

Comme évoqué au début de cette note, le conseiller de mise à niveau détecte les freins à la migration sous SQL Server 2012.

• SQL Server Profiler

SQL Server Profiler 2012 permet d'analyser les Trace SQL. Il permet de :

- Exécuter pas à pas les requêtes posant problème afin d'en déterminer la cause
- Détecter les requêtes particulièrement lentes
- Capturer les instructions Transact-SQL posant problème
- Surveiller les performances de SQL Server.

Pour identifier les éléments dépréciés à partir de SQL Server Profiler, il est nécessaire de créer une nouvelle trace en sélectionnant l'instance SQL Server 2012 concernée.

| Nom de la <u>t</u> race :                                                                                                    | Sans_titre - 1                                                                                                    |                                         |                                                                             |                                                                                                    |                                                                           |  |
|----------------------------------------------------------------------------------------------------|----------------------------------------------------------------------------------------------------|-----------------------------------------|-----------------------------------------------------------------------------|----------------------------------------------------------------------------------------------------|---------------------------------------------------------------------------|--|
| Nom du fournisseur de trace :                                                                                                    | 0LAN2(\$QL2008                                                                                                    |                                         |                                                                             |                                                                                                    |                                                                           |  |
| Type de fournisseur de trace :                                                                                                    | Microsoft SQL Server 2008                                                                                                    | Version :                               | 10.                                                                         | 0. 1600                                                                                                    |                                                                           |  |
| Utiliser le modèle :                                                                                                    | Vide                                                                                                    |                                         |                                                                             |                                                                                                    | •                                                                         |  |
| Enregistrer dans le fichier :                                                                                                    |                                                                                                    |                                         |                                                                             |                                                                                                    |                                                                           |  |
|                                                                                                    | Differente Folio de Folio e movimite (Ma)                                                                                                    |                                         | _                                                                           | 5                                                                                                    |                                                                           |  |
|                                                                                                    | De lin la calle de richel (Javillae alle)                                                                                                    |                                         |                                                                             | (e                                                                                                    |                                                                           |  |
|                                                                                                    | M Aguver la substitution de richier                                                                                                    |                                         |                                                                             |                                                                                                    |                                                                           |  |
|                                                                                                    | Le serveur traite les données de trace                                                                                                    |                                         | <u> </u>                                                                    |                                                                                                    |                                                                           |  |
| 🔲 Enregistrer dans la table :                                                                                                    |                                                                                                    |                                         |                                                                             |                                                                                                    | 1                                                                         |  |
|                                                                                                    | Définir le nombre de lignes me <u>xi</u> mal (en miliers                                                                                                    |                                         |                                                                             | 1                                                                                                    |                                                                           |  |
| Activer l'heure d'arrêt de la trace :                                                                                                    | 09/02/2009 17:22:48                                                                                                    |                                         |                                                                             |                                                                                                    |                                                                           |  |
|                                                                                                    |                                                                                                    |                                         |                                                                             |                                                                                                    |                                                                           |  |
|                                                                                                    |                                                                                                    |                                         |                                                                             |                                                                                                    |                                                                           |  |
|                                                                                                    |                                                                                                    |                                         | Exécuter                                                                    | Annuler                                                                                                    | Aide                                                                      |  |
|                                                                                                    |                                                                                                    |                                         | Exécuter                                                                    | Annuler                                                                                                    | Aide                                                                      |  |
| oriátán do lo trono                                                                                                    |                                                                                                    |                                         | Exécuter                                                                    | Annuler                                                                                                    | Aide                                                                      |  |
| priétés de la trace                                                                                                    |                                                                                                    |                                         | Exécuter                                                                    | Annuler                                                                                                    | Aide                                                                      |  |
| priétés de la trace<br>néral Sélection des événements                                                                                                    |                                                                                                    |                                         | Exécuter                                                                    | Annuler                                                                                                    | Aide                                                                      |  |
| priétés de la trace<br>péral Sélection des événements  <br>infilez les événements et les colonnes ».                                                                                                    | févénements sélectionnés à tracer. Pour afficher la listr                                                                                                    | e complète, sélection                   | Exécuter                                                                    | Annuler<br>fficher tous les é                                                                               | Aide                                                                      |  |
| priétés de la trace<br>néral Sélection des événements<br>érritez les événements et les colonnes ».<br>« Afficher toutes les colonnes ».<br>Events                                                                                                    | févénements sélectionnés à tracer. Pour afficher la late<br>ApplicationName   BgireData   Bgige@d6                                                                                                    | e complète, sélection<br>2 BinaryData C | Exécuter<br>nez les options « A<br>PU ClientProces                          | Annuler                                                                                                    | Aide                                                                      |  |
| priétés de la trace<br>néral Sélection des événements<br>« Affider toutes les colonnes ».<br>Events<br>© Broker                                                                                                    | lévénements sélectionnés à tracer. Pour afficher la liste<br>ApplicationName BigntData 1 BigntData                                                                                                    | : complète, sélection<br>2 BinaryData C | Exécuter<br>nez les options « A<br>PU ClientProces                          | Annuler                                                                                                    | Aide                                                                      |  |
| priétés de la trace<br>néral Sélection des événements<br>érifiez les événements et les colonnes «<br>« Affüher toutes les colonnes ».<br>Events<br>E Broker<br>© CLR                                                                                                    | lévénements sélectionnés à tracer. Pour afficher la liste<br>ApplicationName BigntData 1 BigntDeta                                                                                                    | e complète, sélection<br>2 BinaryData C | Exécuter<br>nez les options « A<br>PU GientProces                           | Annuler                                                                                                    | Aide                                                                      |  |
| priétés de la trace<br>néral Sélection des événements<br>érifiez les événements et les colonnes ».<br>érifiez les événements et les colonnes ».<br>Events<br>E Broker<br>E CLR<br>E CLR<br>E Cursos                                                                                                    | l'événements selectionnés à tracer. Pour afficher la liste<br>ApplicationName BigintData 1 BigintData                                                                                                    | e complète, sélection<br>2 BinaryData C | Exécuter<br>nez les options « A<br>PU ClientProces                          | Annuler<br>fficher tous les é                                                                               | Aide                                                                      |  |
| priétés de la trace<br>néral Sélection des événements<br>énfiez les événements et les colonnes «<br>« Afficher toutes les colonnes ».<br>Events<br>E Broker<br>E CLR<br>Cursons<br>E Database                                                                                                    | févénements sélectionnés à tracer. Pour affidher la list<br>ApplicationName BigintData 1 BigistDets                                                                                                    | e complète, sélection<br>2 BinaryData C | Exécuter<br>nez les options « A<br>PU _ OientProces                         | Annuler                                                                                                    | Aide                                                                      |  |
| priétés de la trace<br>néral Sélection des événements<br>érifiez les événements et les colonnes «<br>events<br>Events<br>Broker<br>CLR<br>Cursons<br>Database<br>Detection<br>Cursons<br>Cursons<br>Curs                                                                                                    | févénements sélectionnés à tracer. Pour afficher la late<br>ApplicationName Bigrit Data 1 Bigrit Data<br>Sélectionner la catégorie d'événement                                                                                                    | complète, sélection<br>2 BinaryData C   | Exécuter<br>nez les options « A<br>PU CientProces                           | Annuler<br>fficher tous les é<br>sID ColumnPe                                                               | Aide                                                                      |  |
| oriétés de la trace<br>néral Sélection des événements<br>érifiez les événements et les colonnes ».<br>Events<br>E Socker<br>E CLR<br>E CLR<br>E Cursos<br>Database<br>Database<br>E Erons and Warnings                                                                                                    | l'événements sélectionnés à tracer. Pour afficher la liste<br>ApplicationName Bigrit Data 1 Bigrit Data<br>Sélectionner la catégorie d'événement<br>Désélectionner la catégorie d'événement                                                                                                    | complète, sélection<br>2 BinaryData C   | Exécuter<br>nez les options « A<br>PU ClientProces                          | Annuler<br>fficher tous les é<br>sID ColumnPe                                                               | Aide                                                                      |  |
| priétés de la trace                                                                                                    | lévénements sélectionnés à tracer. Pour afficher la list<br>ApplicationName Bigrit Data 1 Bigrit Deta<br>Sélectionner la catégorie d'événement<br>Désélectionner la catégorie d'événement<br>Organiser les colonnes                                                                                                    | e complète, sélection<br>2 BinaryData C | Exécuter<br>nez les options « A<br>PU ClientProces                          | Annuler<br>fficher tous les é<br>sID ColumnPe                                                               | Aide                                                                      |  |
| priétés de la trace<br>néral Sélection des événements<br>érifiez les événements et les colonnes «<br>« Afficher toutes les colonnes ».<br>Events<br>Broker<br>CLR<br>CLR<br>CLR<br>CLR<br>CLR<br>CLR<br>CLR<br>CLR                                                                                                    | févénements sélectionnés à tracer. Pour afficher la late<br>ApplicationName Bigrit Data 1 Bigrit Data 1<br>Bigrit Data 1 Bigrit Data 1<br>Bigrit Data 1<br>Data 1<br>Data 1<br>Data 1 | complète, sélection<br>2 BinaryData C   | Exécuter<br>nez les options « A<br>IPU   ClientProces                       | ficher tous les é                                                                                           | Aide                                                                      |  |
| priétés de la trace<br>péral Sélecton des événements    érifiez les événements et les colonnes ».<br>Events  Broker  CLR  CLR  CLR  CLR  Database  Database  Database  Database  Full text  Locks  OLEB                                                                                                    | l'événements sélectionnés à tracer. Pour afficher la liste<br>ApplicationName Bigrit Data 1 Bigrit Data<br>Sélectionner la catégorie d'événement<br>Désélectionner la catégorie d'événement<br>Organiser les colonnes                                                                                                    | complète, sélection<br>2 BinaryData C   | Exécuter<br>nez les options « A<br>PU ClientProces                          | Annuler<br>filcher tous les é                                                                               | Ade<br>vénements »<br>amissions                                           |  |
| priétés de la trace<br>néral Sélection des événements<br>érifiez les événements et les colonnes «<br>erifiez les événements et les colonnes ».<br>Events<br>e Broker<br>6 CLR<br>6 CLR<br>6 Database<br>8 Database<br>8 Database<br>9 Deprecation<br>9 Foll test<br>9 Full test<br>9 CLCB<br>9 CLCB | févénements sélectionnés à tracer. Pour afficher la liste<br>ApplicationName BigintData1 BigistDetS<br>Sélectionner la catégorie d'événement<br>Désélectionner la catégorie d'événement<br>Organiser les colonnes                                                                                                    | complète, sélection<br>2 BinaryData C   | Exécuter<br>nez les options « A<br>PU ClientProces                          | fficher tous les é                                                                                          | Ade<br>vénements »<br>armissions                                          |  |
| priétés de la trace<br>néral Sélecton des événements<br>érifiez les événements et les colonnes «<br>« Afficher toutes les colonnes ».<br>Events<br>Broker<br>CLR<br>CLR<br>CLR<br>CLR<br>CLR<br>CLR<br>CLR<br>CLR                                                                                                    | lévénements sélectionnés à tracer. Pour afficher la liste<br>ApplicationName BigritData 1 BigrisData<br>Sélectionner la catégorie d'événement<br>Désélectionner la catégorie d'événement<br>Organiser les colonnes                                                                                                    | complète, sélection<br>2 BinaryData C   | Exécuter<br>nez les options « A<br>PU ClientProces                          | ficher tous les é                                                                                           | Ade<br>vénements ><br>armissions                                          |  |
| priétés de la trace<br>néral Sélection des événements<br>érifies les événements et les colonnes «<br>érifies les événements et les colonnes ».<br>Events<br>B Broker<br>B Cursons<br>B Cursons<br>D Database<br>D Database<br>D D Database<br>D D D D D D D D D D D D D D D D D D D                                                                                                     | l'événements selectionnés à tracer. Pour afficher la lists<br>ApplicationName BigirtData 1 BigirtData<br>Selectionner la catégorie d'événement<br>Désélectionner la catégorie d'événement<br>Organiser les colonnes                                                                                                    | complète, sélection<br>2 BinaryData C   | Exécuter<br>nez les options « A<br>PU ClientProces                          | Annuler                                                                                                    | Aide                                                                      |  |
| priétés de la trace<br>néral Sélection des événements<br>énfiez les événements et les colonces «<br>« Afficher toutes les colonces ».<br>Everts<br>B Broker<br>B CLR<br>CLR<br>CLR<br>CLR<br>Database<br>Deprecation<br>E Ford and Warnings<br>B Full text<br>B Locks<br>CLEDB<br>CLEDB<br>CLEDB<br>CLEDB<br>Performance<br>Performance                                                                                                    | Névénements sélectionnés à tracer. Pour afficher la late<br>ApplicationName BigritData1 BigritData<br>Sélectionner la catégorie d'événement<br>Désélectionner la catégorie d'événement<br>Organiser les colonnes                                                                                                    | complète, sélection<br>2 BinaryData C   | Exécuter<br>nez les options « A<br>PU ClientProces                          | Annuler<br>fficher tous les é<br>sID ColumnPe                                                               | Aide<br>vénements »<br>amissions                                          |  |
| priétés de la trace<br>néral Sélection des événements<br>érifiez les événements et les colonnes ».<br>Events<br>Broker<br>CLR<br>CLR<br>CLR<br>CLR<br>CLR<br>CLR<br>CLR<br>CLR                                                                                                    | févénements sélectionnés à tracer. Pour afficher la liste<br>ApplicationName BigritData 1 BigrisData<br>Sélectionner la catégorie d'événement<br>Désélectionner la catégorie d'événement<br>Organiser les colonnes                                                                                                    | complète, sélection<br>2 BinaryData C   | Exécuter<br>nez les options « A<br>IPU ClientProces                         | ficher tous les é                                                                                           | Aide                                                                      |  |
| Priétés de la trace  Pried Sélection des événements  Printes les événements et les colonnes +  Printes les colonnes +  Printes et les colonnes +  Printes et les colonnes +  Printes et les colonnes +  Printes et les colonnes +  Printes et les colonnes +  Printes et les colonnes +  Printes et les colonnes +  Printes et les colonnes +  Printes et les colonnes +  Printes et les colonnes +  Printes et les colonnes +  Printes et les colonnes +  Printes +  Printes                                                                                                    | févénements sélectionnés à tracer. Pour afficher la liste<br>ApplicationName Bgrit Data 1 Bgrit Data<br>Sélectionner la catégorie d'événement<br>Désélectionner la catégorie d'événement<br>Organiser les colonnes                                                                                                    | e complète, sélection<br>2 BinayData C  | Exécuter<br>nez les options « A<br>PU ClientProces                          | Annuier<br>fficher tous les é<br>ficher tous les é<br>ficher tous les é                                     | Aide<br>vénements »<br>smissions                                          |  |
| priétés de la trace<br>néral Sélection des événements<br>érifiez les événements et les colonnes ».<br>Events<br>E Broker<br>CLR<br>CLR<br>CLR<br>Database<br>Database<br>Database<br>E Doixer<br>E Toris and Warnings<br>E Ful text<br>Locks<br>OLEDB<br>Objects<br>Performance<br>Performance<br>Performance<br>Performance<br>ApplicationName (aucum filtre appliqué a cé                                                                                                    | Névénements sélectionnés à tracer. Pour afficher la liste ApplicationName Bigint Data 1 Bigint Data Sélectionner la catégorie d'événement Dérélectionner la catégorie d'événement Organiser les colonnes                                                                                                    | complète, sélection<br>2 BinaryData C   | Exécuter<br>nez les options « A<br>PU ClientProces<br>IV Af<br>V Af<br>Sées | Annuier<br>fficher tous les é<br>siD ColumnPe<br>ficher tous les é<br>ficher toutes les<br>Eiltres de color | Aide<br>vénements »<br>amisions ^<br>iiiiiiiiiiiiiiiiiiiiiiiiiiiiiiiiiiii |  |

Dans les paramètres de la trace, il faut positionner la liste **Utiliser le modèle** sur **Vide** afin d'accéder à la catégorie d'évènements **Deprecation** dans la liste des évènements à tracer.

Pour démarrer la trace, cliquer sur la commande **Exécuter**.

Lors de l'exécution du corps de la procédure stockée depuis le requêteur de Microsoft SQL Server Management Studio par exemple, un évènement de type **Deprecation Final Support** aura été intercepté par SQL Server Profiler.

|   | EventClass                       | DatabaseName   | TextData                                                                                                    | T |
|---|----------------------------------|----------------|----------------------------------------------------------------------------------------------------|---|
| Г | Trace Start                      |                |                                                                                                    |   |
|   | Deprecation Final Support        | BIJOU          | Les opérateurs de jointure externe non ANSI ('==' ou '==') seront supprimés dans la prochaine version de SQL Server. Évitez d'u   |   |
|   | Trace Pause                      |                |                                                                                                    |   |
|   |                                  |                |                                                                                                    |   |
|   | a]                               | ш              |                                                                                                    | > |
| L | es opérateurs de jointure extern | ne non ANSI (' | *=' ou '=@') seront supprimés dans la prochaine version de SQL Server. Évitez d'utiliser cette fonctionnalité dans tout nouveau d | ~ |
|   |                                  |                |                                                                                                    | Ĵ |
|   |                                  |                |                                                                                                    | ~ |

## Chapitre 4 : Installation & Exploitation

# Installation de Sage 100 Multi Devis Entreprise : Poste serveur

L'installation de Sage 100 Multi Devis Entreprise partie Serveur, doit être réalisée après la création d'une instance Microsoft SQL Server 2012.

Cette installation doit être exécutée depuis un compte utilisateur membre des rôles **Administrateur** du serveur Windows et **Administrateur** (sysadmin) de l'instance Microsoft SQL Server 2012.

Le programme d'installation de Sage 100 Multi Devis Entreprise partie Serveur s'exécute en sélectionnant le composant **Sage 100 Multi Devis Entreprise**.

| ERP BTP 100% Gestion - InstallShield Wizard          |                   |
|------------------------------------------------------|-------------------|
| Liste des applications                               |                   |
| Sélection des applications                           |                   |
| ✓ Sage 100 Multi Devis Entreprise                    |                   |
| Edition Pilotée pour Sage 100 Multi Devis Entreprise |                   |
| InstallShield                                        | Effacer tout      |
| < Précédent                                          | Suivant > Annuler |

Après sélection du composant, cliquez sur Suivant pour démarrer la procédure d'installation.

A

Pour installer les Editions Pilotées, il faut impérativement installer dans un premier temps Sage 100 Multi Devis Entreprise, lancer le produit, saisir les informations de la société, fermer Sage 100 Multi Devis Entreprise puis procéder à l'installation des éditions pilotées. Cochez donc simplement Sage 100 Multi Devis Entreprise.

#### Bienvenue dans l'assistant d'installation

L'assistant d'installation de Sage 100 Multi Devis Entreprise apparaît :

| Bienvenue sur l'installation de Sage 100 Multi<br>Il est fortement recommandé de quitter les appl<br>avant de démarrer l'installation.<br>Cliquez sur Annuler pour quitter l'installation et f | Devis                        |         |
|----------------------------------------------------------------------------------------------------|------------------------------|---------|
| Il est fortement recommandé de quitter les appl<br>avant de démarrer l'installation.<br>Cliquez sur Annuler pour quitter l'installation et f                                                   | ications actives             |         |
| Cliquez sur Annuler pour quitter l'installation et f                                                                                                    |                              |         |
|                                                                                                    | ermer les applications activ | es.     |
| Cliquez sur Suivant pour poursuivre l'installation                                                                                                    | L.                           |         |
|                                                                                                    |                              |         |
|                                                                                                    |                              |         |
|                                                                                                    |                              |         |
|                                                                                                    |                              |         |
|                                                                                                    |                              |         |
| allShield                                                                                                    |                              |         |
| <                                                                                                    | Précédent Suivant >          | Annuler |

Cliquez sur **Suivant** pour poursuivre l'installation. Saisie de la clé d'authenticité

Dans cette fenêtre, renseignez la clé d'authenticité fournie.

| Installation de Sage 100 N                            | Aulti Devis Entrepris                               | e                                   |                                 | <b>—</b> ×-       |
|-------------------------------------------------------|-----------------------------------------------------|-------------------------------------|---------------------------------|-------------------|
| Identification                                        |                                                     |                                     |                                 | X                 |
| Veuillez saisir votre clé<br>la garantie que votre pi | personnelle qui se trou<br>ogiciel est un progiciel | uve sur votre ce<br>ISage authentio | ertificat d'authenticil<br>que. | té. Cette clé est |
| Clé d'authenticité                                    |                                                     |                                     |                                 |                   |
| InstallShield                                         |                                                     | < Précéder                          | it Suivant >                    | Annuler           |

En cliquant sur le bouton **Suivant**, une fenêtre confirmera la ligne de produit et le numéro de série installé.

En cas d'erreur de saisie, un message apparaîtra « Attention, votre clé personnelle n'est pas correcte. Veuillez saisir scrupuleusement la clé renseignée sur votre certificat d'authenticité ! ».

#### Conditions générales d'utilisation

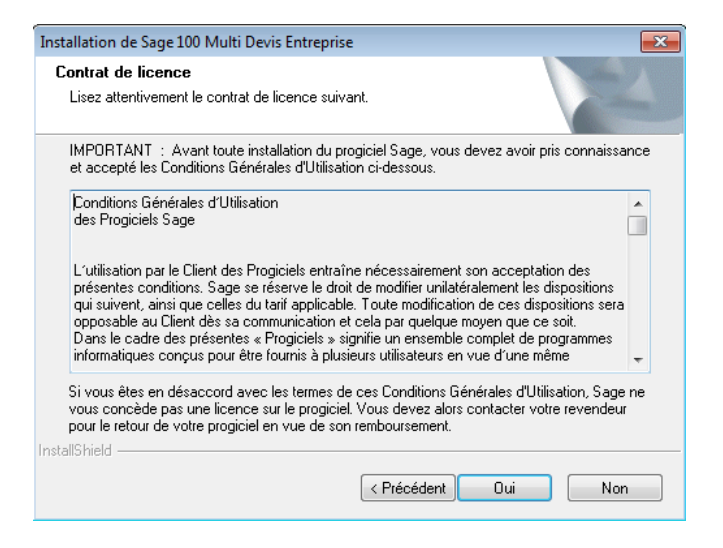

#### Choix du type d'installation

Sélectionnez Installation Serveur et cliquez sur Suivant.

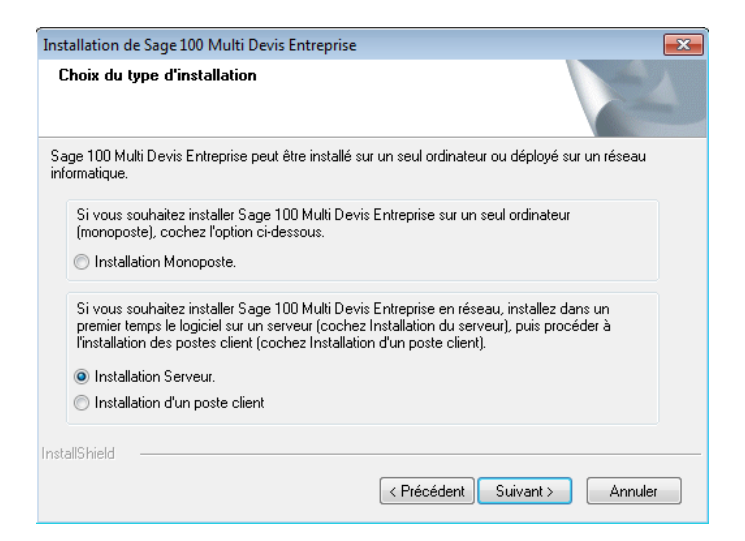

L'assistant d'installation affiche la liste des instances locales disponibles sur le serveur.

| Installation de Sage 100 Mu                          | ılti Devis Entreprise 🎫                              |
|------------------------------------------------------|------------------------------------------------------|
| Serveur de base de dou<br>Sélectionnez le serveur de | nnées<br>a base de données et la méthode             |
| d'authentification.                                  |                                                      |
| Serveur de base de donn                              | ées que vous installez sur :                         |
| (local)                                              | Parcourir                                            |
| Connect using:                                       | dows                                                 |
| Authentification serv                                | veur avec ID de connexion et mot de passe ci-dessous |
| ID de connexion :                                    | sa                                                   |
| Mot de passe :                                       |                                                      |
|                                                      |                                                      |
|                                                      |                                                      |
| Install5hield                                        |                                                      |
|                                                      | < Précédent Suivant > Annuler                        |

Sélectionnez l'instance sur laquelle Sage 100 Multi Devis Entreprise doit être installé, soit en sélectionnant l'instance directement dans la liste déroulante, soit en cliquant sur la commande **Parcourir**.

Une partie « serveur » va être installée sur le serveur SQL présent sur le poste. Laissez « Authentification Windows » cochée.

Cinstance sélectionnée doit être au minimum, une instance Microsoft SQL Server 2008. Les instances antérieures à cette version ne sont pas supportées.

Le compte de connexion utilisé pour l'installation de Sage 100 Multi Devis Entreprise peut être un compte Windows, ou un compte SQL Server (nécessite que le serveur autorise l'authentification mixte).

Ce compte doit également être membre du rôle sysadmin sur l'instance SQL Server sans quoi les bases d'exemples et les procédures stockées étendues ne pourront pas être installées.

Ce compte doit également être membre du rôle sysadmin sur l'instance SQL Server sans quoi les bases d'exemples et les procédures stockées étendues ne pourront pas être installées.

Cliquez sur **Suivant** pour poursuivre l'installation.

# Installation de Sage 100 Multi Devis Entreprise : Poste Client

#### Relancez le processus d'installation.

Après sélection des applications à installer, l'assistant d'installation vous guidera durant la procédure d'installation. Il est nécessaire de compléter ou valider les fenêtres d'assistant successivement affichées :

| Etape | Assistant                              | Commentaires                                                                                                    |
|-------|----------------------------------------|----------------------------------------------------------------------------------------------------|
| 1.    | Sélection du dossier<br>d'installation | Il est recommandé de conserver le répertoire proposé, sauf si cela va à l'encontre de l'organisation interne.                         |
| 2.    | Identification                         | Saisir la clé d'authenticité mentionnée sur le certificat<br>d'authenticité fourni avec le programme.                                 |
| 3.    | Conditions générales d'utilisation     | Valider les conditions générales d'utilisation avant de<br>poursuivre l'installation.                                                 |
| 4.    | Informations sur l'installation        | Merci de prendre connaissance du texte affiché.                                                                                       |
| 5.    | Informations sur votre société         | Les quatre pages suivantes permettent de référencer<br>la société. Il est recommandé de les compléter le plus<br>exactement possible. |

Une fenêtre de progression de l'installation est ensuite affichée.

| nstallation de Sage 100 Multi Devis Entreprise                                                                                                    | x |
|----------------------------------------------------------------------------------------------------|---|
| Choix du type d'installation                                                                                                    |   |
| Sage 100 Multi Devis Entreprise peut être installé sur un seul ordinateur ou déployé sur un réseau<br>informatique.                                                                                                    |   |
| Si vous souhaitez installer Sage 100 Multi Devis Entreprise sur un seul ordinateur<br>(monoposte), cochez l'option ci-dessous.                                                                                                    |   |
| Installation Monoposte.                                                                                                    |   |
| Si vous souhaitez installer Sage 100 Multi Devis Entreprise en réseau, installez dans un<br>premier temps le logiciel sur un serveur (cochez Installation du serveur), puis procéder à<br>l'installation des postes client (cochez Installation d'un poste client). |   |
| Installation Serveur.                                                                                                    |   |
| Installation d'un poste client                                                                                                    |   |
|                                                                                                    |   |
| stallShield <pre></pre>                                                                                                    |   |

Sélectionnez Installation d'un poste client et cliquez sur Suivant

#### Choix de la base de données

Indiquez ici le nom du serveur de base de données.

| Installation de Sage 100 Multi Devis Entreprise                                                                                                    |                                                                               |
|----------------------------------------------------------------------------------------------------|-------------------------------------------------------------------------------|
| Sélectionner un serveur de bases de données<br>Sélectionnez le serveur de bases de données sur leque<br>les données.                                           | I se trouvent                                                                 |
| Sélectionnez le serveur de bases de données sur leque<br>ci-dessous ou cliquez sur Parcourir pour afficher une list<br>données.<br>Serveur de base de données: | l se trouvent les données dans la liste<br>e de tous les serveurs de bases de |
| (local)                                                                                                    | •                                                                             |
|                                                                                                    | Parcourir                                                                     |
| InstallShield                                                                                                    | oédent Suivant > Annuler                                                      |

Cette étape permet de préciser le nom de l'instance SQL qui sera utilisée pour stocker les bases de données Sage 100 Multi Devis Entreprise.

En cas de doute sur le nom du serveur/instance SQL à renseigner, demandez-le à l'administrateur du réseau.

Si une instance Microsoft SQL Server nommée a été créée, le nom du serveur à renseigner dans la zone ci-dessus devra être sous la forme : Nom\_Serveur\_SQL\Nom\_instance. Dans le cas d'une instance Microsoft SQL Server par défaut, indiquer uniquement le nom du serveur SQL dans la zone Serveur.

#### Microsoft SQL Native Client

L'application Sage 100 Multi Devis Entreprise se connecte aux bases de données par le biais du composant Microsoft SQL Native Client. Ce composant est installé de manière automatique et silencieuse durant l'installation de Sage 100 Multi Devis Entreprise poste Client.

## Choix du dossier d'installation

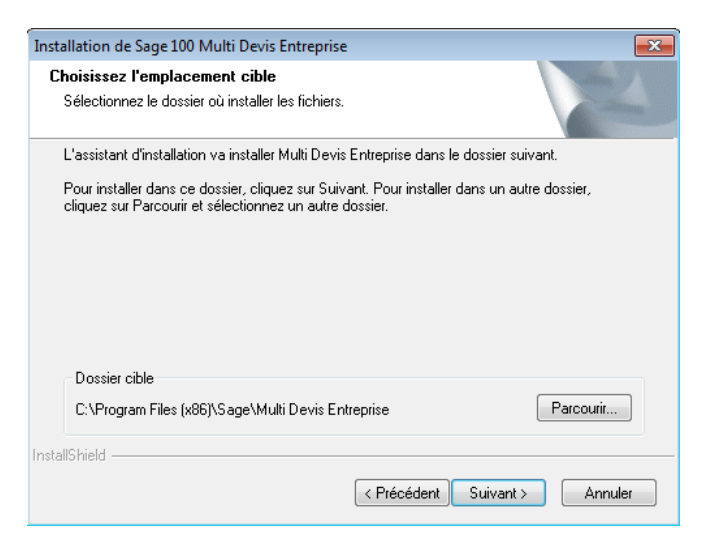

La fenêtre ci-dessus propose un répertoire d'installation des fichiers programme. Si la proposition convient cliquez sur le bouton **Suivant** sinon cliquez sur **Parcourir**.

#### Informations relatives à l'installation

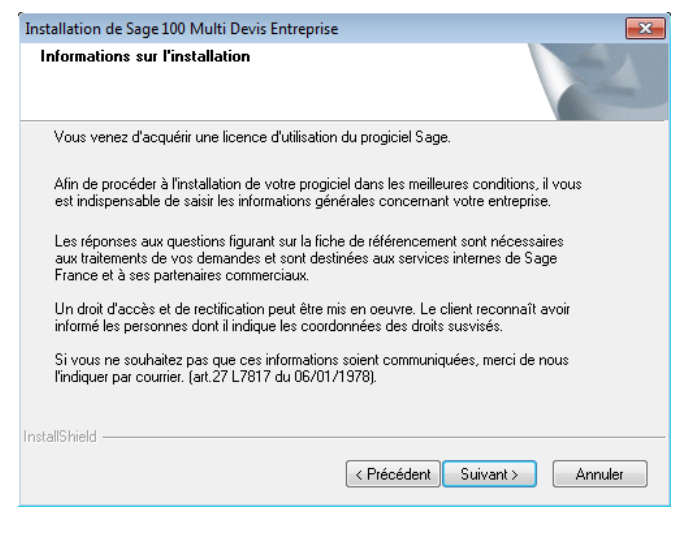

Cliquez sur Suivant.

#### Informations sur votre société

Dans les quatre fenêtres qui suivent, divers renseignements relatifs à la société sont demandés. Remplissez bien tous les champs obligatoires indiqués par une \*. Et cliquez sur **Suivant** pour valider ces fenêtres.

| Installation de Sage 100 | Multi Devis Entrep    | rise             | ×                    |
|--------------------------|-----------------------|------------------|----------------------|
| Informations sur votr    | e société             |                  | 124                  |
| Code client              | I                     | Statut           | Entreprise individ 💌 |
| Raison sociale 1 *       |                       | Raison sociale 2 |                      |
| Adresse 1 *              |                       | Adresse 2        |                      |
| Code postal *            |                       | Ville *          |                      |
| Pays *                   | FRANCE                |                  |                      |
| Téléphone *              |                       | Télécopie *      |                      |
| SIRET *                  |                       | N.A.F. (APE)     |                      |
| Chiffre d'affaires       | Moins de 0,15 M       | €                | ▼                    |
| Effectif société         | 0 salarié             |                  | -                    |
| * renseignements oblig   | jatoires pour obtenir | votre code.      |                      |
| InstallShield            |                       |                  |                      |
|                          |                       | < Précédent      | Suivant > Annuler    |

Cette première page doit être remplie complètement et exactement avec les informations concernant la société et en particulier les numéros de téléphone.

Ces mêmes informations seront reportées sur la fiche de garantie à renvoyer à **Sage** pour recevoir le code d'accès qui débridera le programme.

Le bouton **Suivant** ne deviendra disponible que lorsque toutes les zones obligatoires (marquées d'une étoile) auront été remplies.

#### Chapitre 4 : Installation & Exploitation

La deuxième page concerne le responsable de l'entreprise ainsi que l'utilisateur principal du programme.

| Installation de Sage 100 | ) Multi Devis Entreprise |             |                      |
|--------------------------|--------------------------|-------------|----------------------|
| Informations sur vo      | tre société              |             | A-A                  |
| Identification du dir    | igeant                   |             |                      |
| M •                      |                          |             |                      |
| Prénom                   |                          |             |                      |
| Email                    |                          |             |                      |
| Identification de l'u    | tilisateur               |             |                      |
| Prénom                   |                          |             |                      |
| Email                    |                          | Fonction    | Direction générale 🔻 |
| InstallShield            |                          | < Précédent | Suivant > Annuler    |

La troisième page concerne l'expert-comptable rattaché à la société. Si tel est le cas, cochez la case Oui et remplissez les informations demandées.

| stallation de Sage 100 Multi [<br>Informations sur votre soci | )evis Entreprise<br>été |             |        |            |
|---------------------------------------------------------------|-------------------------|-------------|--------|------------|
| Avez-vous un expert comptab                                   | le?                     |             |        |            |
| 🔘 Oui 🛛 💿 Non                                                 |                         |             |        |            |
| Coordonnées de l'expert co                                    | mptable                 |             |        |            |
| Raison sociale 1                                              |                         |             |        |            |
| Raison sociale 2                                              |                         |             |        |            |
| Adresse 1                                                     |                         |             |        |            |
| Adresse 2                                                     |                         |             |        |            |
| Code postal                                                   | Ville                   |             | Pays   | FRANCE     |
| Téléphone                                                     | Télécopie               |             | Email  |            |
| Code expert comptable Sag                                     | e                       |             |        |            |
|                                                               |                         |             |        |            |
| stallShield —                                                 |                         |             |        |            |
|                                                               |                         | < Précédent | Suivan | t> Annuler |

La quatrième page concerne la saisie des coordonnées de l'établissement bancaire qui aurait pu conseiller l'acquisition du présent programme.

Si tel est le cas, cochez la case Oui avant de compléter les zones de saisie.

| Ce progiciel vous a- | -t-il été recommandé<br>Leu | é par un établissement ba | ancaire ? |  |
|----------------------|-----------------------------|---------------------------|-----------|--|
| Coordonnées de l     | von<br>létablissement banc  | aire                      |           |  |
| Raison sociale 1     |                             |                           |           |  |
| Raison sociale 2     |                             |                           |           |  |
| Adresse 1            |                             |                           |           |  |
| Adresse 2            |                             |                           |           |  |
| Code postal          |                             | Ville                     |           |  |
| Pays                 | FRANCE                      | Téléphone                 |           |  |
|                      |                             |                           |           |  |
|                      |                             |                           |           |  |
| alonielu —           |                             |                           |           |  |

La validation de ce dernier écran est suivie de l'installation du programme.

Une fois l'installation terminée, l'application Sage 100 Multi Devis Entreprise peut être lancée.

Cette opération est à recommencer sur chaque poste client.

## Installation de Sage 100 Multi Devis Entreprise : Monoposte

Procédez de manière identique à l'installation « Poste serveur ».

## Choix du type d'installation

La coche Monoposte est sélectionnée par défaut.

| Installation de Sage 100 Multi Devis Entreprise                                                                                                    | x |
|----------------------------------------------------------------------------------------------------|---|
| Choix du type d'installation                                                                                                    |   |
| Sage 100 Multi Devis Entreprise peut être installé sur un seul ordinateur ou déployé sur un réseau<br>informatique.                                                                                                    |   |
| Si vous souhaitez installer Sage 100 Multi Devis Entreprise sur un seul ordinateur<br>(monoposte), cochez l'option ci-dessous.                                                                                                    |   |
| Installation Monoposte.                                                                                                    |   |
| Si vous souhaitez installer Sage 100 Multi Devis Entreprise en réseau, installez dans un<br>premier temps le logiciel sur un serveur (cochez Installation du serveur), puis procéder à<br>l'installation des postes client (cochez Installation d'un poste client). |   |
| Installation Serveur.                                                                                                    |   |
| Installation d'un poste client                                                                                                    |   |
| nstallShield                                                                                                    |   |
| < Précédent Suivant > Annuler                                                                                                    |   |

## Vérification des droits et partages

A l'issue d'une installation (ou avant une mise à jour), vérifier **que l'ensemble des utilisateurs disposent des droits de lecture et d'écriture** dans les répertoires suivants :

- Le répertoire de l'application. Par défaut "C:\Program Files (x86)\Sage\Multi Devis Entreprise",
- Le répertoire "MDESHARE" du serveur.

## Pour régler la sécurité des répertoires d'application et du répertoire MDESHARE du serveur :

- Ouvrir un explorateur Windows
- Faire un clic droit sur le répertoire et sélectionner l'option Propriétés
- Aller dans l'onglet Sécurité
- Ajouter "Tout le monde" en contrôle total.

#### Pour régler le partage du répertoire MDESHARE du serveur :

- Ouvrir un explorateur Windows
- Faire un clic droit sur le répertoire MDESHARE et sélectionner l'option Propriétés
- Aller dans l'onglet Partage
- Cliquer sur le bouton Partage avancé
- Vérifier que la coche Partager ce dossier est active
- Cliquer sur le bouton Autorisation et ajouter "Tout le monde" en contrôle total.

Chapitre 4 : Installation & Exploitation

## Premier lancement de Sage 100 Multi Devis Entreprise

Lors de la 1ère utilisation, une fenêtre indiquant le nombre d'accès au programme apparaît.

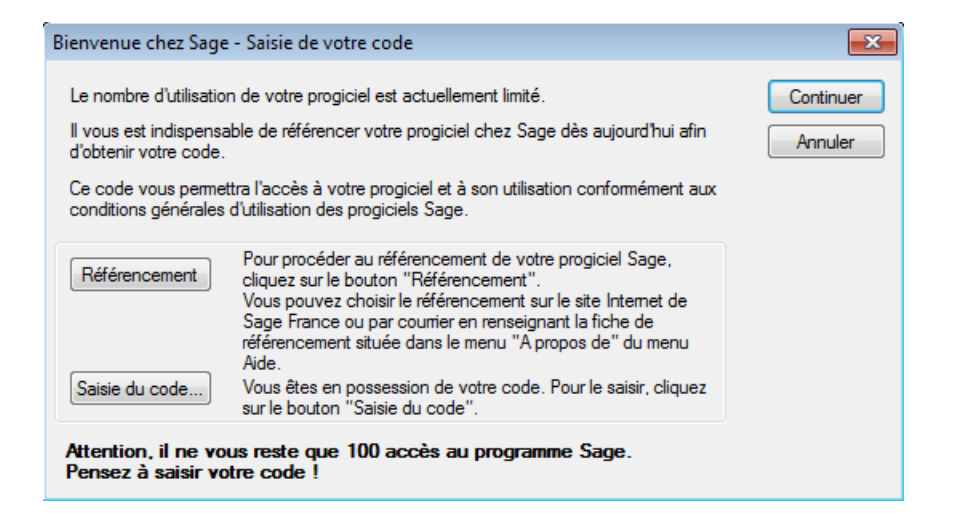

Le logiciel est opérationnel pendant 100 utilisations. Avant la fin de ces 100 accès, il est nécessaire de se référencer auprès de Sage afin d'obtenir le code d'accès définitif. Pour cela, cliquez sur **Référencement**.

## Référencement du logiciel Sage

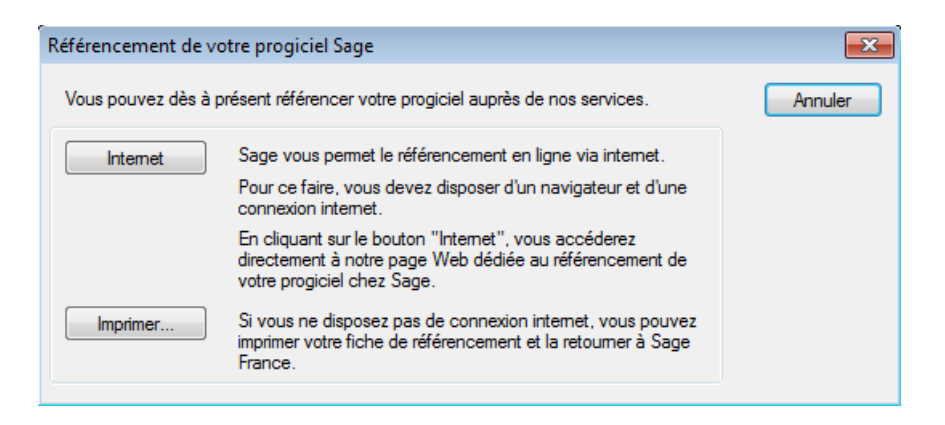

Le bouton **Internet** permet de se référencer directement sur le site de Sage.

Le bouton **Imprimer** permet d'éditer la fiche de référencement qui devra être faxée à Sage France.

Que ce soit par Internet ou par fax, le code d'accès définitif est renvoyé en retour, accordant une licence d'utilisation.

## Saisie du code d'accès

Pour saisir ce code, dans la fenêtre d'ouverture du logiciel, cliquez sur le bouton Code d'accès.

| - Code d'accès                                                                                                    |                                                   | ×       |
|----------------------------------------------------------------------------------------------------|---------------------------------------------------|---------|
| N° de série : 822222A1<br>Licence d'utilisation accordée à :                                                      |                                                   | ОК      |
| Raison sociale 1 : 1<br>Raison sociale 2 :<br>Adresse 1 : 1<br>Adresse 2 :                                        |                                                   | Annuler |
| Code postal : 1                                                                                                   | :1                                                |         |
| SIRET : 1<br>N.A.F. (APE) :                                                                                       | Téléphone : 1<br>Télécopie : 1                    |         |
| Attention ! Il ne vous reste plus que<br>Veuillez entrer votre code :                                             | 96 accès au programme.                            |         |
|                                                                                                    |                                                   |         |
| Pour obtenir ce code, utilisez le bouton Réfe                                                                     | érencement de l'écran précéd                      | ent.    |
| Ce code vous sera automatiquement<br>télécopie ou par courrier, sans inten<br>réception de votre bon de garantie. | communiqué par mail,<br>vention de votre part dès | •       |

## Mise à jour de Sage 100 Multi Devis Entreprise Contrôle de version

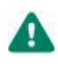

Avant de réaliser la mise à jour de Sage 100 Multi Devis Entreprise, le logiciel doit impérativement être fermé sur tous les postes du réseau.

La mise à jour doit être effectuée sur le serveur, la mise à jour sur les postes client va s'opérer au lancement du logiciel. Sauvegarde

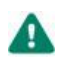

Avant de réaliser la mise à jour de Sage 100 Multi Devis Entreprise, une sauvegarde de l'intégralité des bases préfixées par MDE\_ doit être réalisée.

La mise à jour doit être effectuée sur le serveur, la mise à jour sur les postes client va s'opérer au lancement du logiciel. Mise à jour : Poste serveur

Le programme d'installation s'exécute .

La fenêtre de Bienvenue chez Sage apparaît, cliquez sur le bouton **Suivant**.

| ERP BTP 100% Gestion - Installs | ihield Wizard                                                                                                    |
|---------------------------------|----------------------------------------------------------------------------------------------------|
|                                 | Bienvenue dans l'InstallShield Wizard de ERP<br>BTP 100% Gestion.                                                       |
|                                 | L'InstallShield(r) Wizard installera ERP BTP 100% Gestion<br>sur votre ordinateur. Pour continuer, cliquez sur suivant. |
|                                 |                                                                                                    |

#### Dans cette fenêtre, renseignez la clé d'authenticité fournie.

| Installation de Sage 100 N                            | Aulti Devis Entreprise                                        |                                             | <b>X</b>              |
|-------------------------------------------------------|---------------------------------------------------------------|---------------------------------------------|-----------------------|
| Identification                                        |                                                               |                                             |                       |
| Veuillez saisir votre clé<br>la garantie que votre pr | personnelle qui se trouve su<br>ogiciel est un progiciel Sage | r votre certificat d'authen<br>authentique. | ticité. Cette clé est |
| Clé d'authenticité                                    |                                                               |                                             |                       |
| InstallShield                                         | <                                                             | Précédent Suivant >                         | Annuler               |

## Cliquez sur Suivant.

|           | allation de Sage 100 Multi Devis Entreprise 🗧 🗧                                                                                                    |
|-----------|----------------------------------------------------------------------------------------------------|
| C         | Choix du type d'installation                                                                                                    |
| Sa<br>inf | ge 100 Multi Devis Entreprise peut être installé sur un seul ordinateur ou déployé sur un réseau<br>ormatique.                                                                                                    |
|           | Si vous souhaitez installer Sage 100 Multi Devis Entreprise sur un seul ordinateur<br>(monoposte), cochez l'option ci-dessous.                                                                                                    |
|           | Installation Monoposte.                                                                                                    |
|           | Si vous souhaitez installer Sage 100 Multi Devis Entreprise en réseau, installez dans un<br>premier temps le logiciel sur un serveur (cochez Installation du serveur), puis procéder à<br>l'installation des postes client (cochez Installation d'un poste client). |
|           | Installation Serveur.                                                                                                    |
|           |                                                                                                    |

## Sélectionnez le choix « Installation serveur » puis cliquez sur Suivant.

| Serveur de base de do                             | nnées                                                |   |
|---------------------------------------------------|------------------------------------------------------|---|
| Sélectionnez le serveur de<br>d'authentification. | e base de données et la méthode                      |   |
|                                                   |                                                      |   |
| Serveur de base de donn                           | ées que vous installez sur :                         | _ |
| (local)                                           | ▼ Parcourir                                          |   |
| Connect using:                                    |                                                      |   |
| Authentification Wir                              | ndows                                                |   |
| Authentification service                          | veur avec ID de connexion et mot de passe ci-dessous |   |
| ID de connexion :                                 | \$8                                                  |   |
| Mot de passe :                                    |                                                      |   |
|                                                   |                                                      |   |
|                                                   |                                                      |   |
| - 101 - 11                                        |                                                      |   |
| stalioniela                                       |                                                      |   |

Le serveur de base de données est renseigné, il est important de vérifier sa validité dans le cas où plusieurs instances sont présentes sur le serveur.

Laissez « Authentification Windows » cochée.

## Cliquez sur Suivant.

## Un assistant de mise à jour des données est lancé.

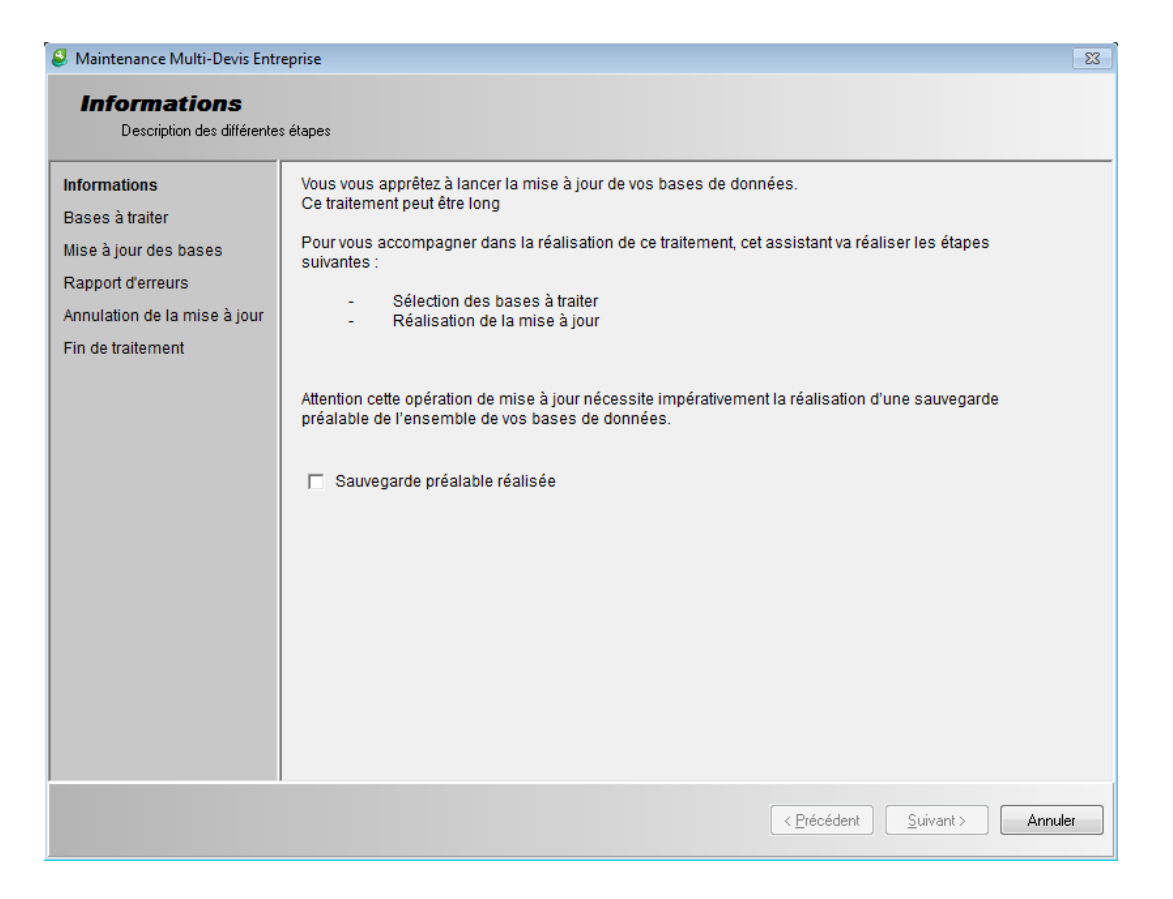

Avant de procéder à la mise à jour de Sage 100 Multi Devis Entreprise, une sauvegarde de l'intégralité des bases préfixées par MDE\_ doit être faite.

Si la sauvegarde n'a pas été réalisée, cliquez sur le bouton **Annuler** pour quitter l'assistant.

Si la sauvegarde a été réalisée, cochez la case « Sauvegarde préalable réalisée » et cliquez sur **Suivant**.

## Sélectionnez les bases à traiter.

| Maintenance Multi-Devis Entr                      | eprise                       |                                                     |                                                           |                                                |                  | 23      |
|---------------------------------------------------|------------------------------|-----------------------------------------------------|-----------------------------------------------------------|------------------------------------------------|------------------|---------|
| Bases à traiter<br>Sélectionner les bases de      | données à traiter            |                                                     |                                                           |                                                |                  |         |
| Informations<br>Bases à traiter                   | Nous vous c<br>vous utilisez | onseillons de choisir da<br>afin d'assurer une mise | ns la liste ci-dessous l'er<br>è à jou globale dans les m | nsemble des bases de<br>neilleures conditions. | données que      |         |
| Mise à jour des bases                             | Sélection                    | Nom de la Base                                      | Nom du dossier                                            |                                                | Version          |         |
| Rapport d'erreurs                                 |                              | MDE_DOS_DEMO                                        | B&TP SA                                                   |                                                | 0004.0032        | •       |
| Annulation de la mise à jour<br>Fin de traitement |                              | MDE_DOS_SOC01                                       | Societe SOC01                                             |                                                | 0004.0032        |         |
|                                                   |                              |                                                     |                                                           | < <u>P</u> récédent                            | <u>S</u> uivant≻ | Annuler |

Cette étape permet de sélectionner les bases à traiter.

Par défaut tous les dossiers sont sélectionnés.

Il est possible de décocher une base mais il faut obligatoirement qu'un dossier soit sélectionné.

Une fois les dossiers sélectionnés, cliquez sur **suivant** pour lancer le traitement de mise à jour des bases.

| 🔮 Maintenance Multi-Devis Enti                        | reprise                          |                |                                          | 83    |  |
|-------------------------------------------------------|----------------------------------|----------------|------------------------------------------|-------|--|
| <b>Mise à jour des</b><br>Réalisation de la mise à jo | <b>bases</b><br>our des dossiers |                |                                          |       |  |
| Informations                                          | Préparation des bases syst       | ème (MDE_COMM) |                                          |       |  |
| Bases à traiter                                       |                                  |                |                                          |       |  |
| Mise à jour des bases                                 | Nom de la Base                   | Nom du dossier | Mise à jour                              |       |  |
| Depped d'erreure                                      | MDE_SYS                          |                | Prête                                    | •     |  |
| Rapport defieurs                                      | MDE_COMM                         |                | En-cours                                 |       |  |
| Annulation de la mise à jour                          | MDE_MDE                          |                | Attente                                  |       |  |
| Fin de traitement                                     | MDE_DOS_DEMO                     | B&TP SA        | Attente                                  |       |  |
|                                                       | MDE_DOS_SOC01                    | Societe SOC01  | Attente                                  |       |  |
|                                                       |                                  |                |                                          |       |  |
|                                                       |                                  |                |                                          |       |  |
|                                                       |                                  |                |                                          |       |  |
|                                                       |                                  |                |                                          |       |  |
|                                                       |                                  |                |                                          |       |  |
|                                                       |                                  |                |                                          |       |  |
|                                                       |                                  |                |                                          |       |  |
|                                                       |                                  |                |                                          |       |  |
|                                                       |                                  |                |                                          |       |  |
|                                                       |                                  |                |                                          |       |  |
|                                                       |                                  |                |                                          | -     |  |
|                                                       |                                  |                |                                          |       |  |
|                                                       |                                  |                |                                          |       |  |
|                                                       | 1                                |                |                                          |       |  |
|                                                       |                                  |                | < <u>P</u> récédent <u>S</u> uivant > An | nuler |  |
|                                                       |                                  |                |                                          |       |  |

Chapitre 4 : Installation & Exploitation

## L'étape de mise à jour va enchainer les 5 traitements suivants :

- Préparation des bases système (MDE\_COMM, MDE\_SYS, MDE\_MDE)
- Installation des fichiers de mise à jour
- Mise à jour des bases système
- Préparation des bases de données (MDE\_DOS\_XXX )
- Mise à jour des données.

| Informations                                                                                    | Preparation de la base MD                                                         | E_DUS_DEMU                                 |                                                            |  |
|-------------------------------------------------------------------------------------------------|-----------------------------------------------------------------------------------|--------------------------------------------|------------------------------------------------------------|--|
| Mise à jour des bases<br>Rapport d'erreurs<br>Annulation de la mise à jour<br>Fin de traitement | Nom de la Base<br>MDE_SYS<br>MDE_COMM<br>MDE_MDE<br>MDE_DOS_DEMO<br>MDE_DOS_SOC01 | Nom du dossier<br>B&TP SA<br>Societe SOC01 | Mise à jour<br>Réussite<br>Réussite<br>En-cours<br>Attente |  |

Chapitre 4 : Installation & Exploitation

A l'issue du traitement, la colonne mise à jour doit afficher « Réussite ».

| Maintenance Multi-Devis Entr    | eprise                    |                |                                               |
|---------------------------------|---------------------------|----------------|-----------------------------------------------|
| Réalisation de la mise à jo     | ur des dossiers           |                |                                               |
| Informations<br>Bases à traiter | Fin de traitement         |                |                                               |
| Mise à jour des bases           | Nom de la Base<br>MDE SYS | Nom du dossier | Mise à jour<br>Réussite                       |
| Rapport d'erreurs               | MDE_COMM                  |                | Réussite                                      |
| Fin de traitement               | MDE_MDE<br>MDE_DOS_DEMO   | B&TP SA        | Réussite<br>Réussite                          |
|                                 | MDE_DOS_SOC01             | Societe SOC01  | Réussite                                      |
|                                 |                           |                |                                               |
|                                 |                           |                |                                               |
|                                 |                           |                |                                               |
|                                 |                           |                |                                               |
|                                 |                           |                |                                               |
|                                 |                           |                |                                               |
|                                 |                           |                |                                               |
|                                 |                           |                |                                               |
|                                 |                           |                |                                               |
|                                 |                           |                | < <u>P</u> récédent <u>S</u> uivant > Annuler |

Cliquez sur suivant pour afficher la fenêtre de fin de traitement.

|                              | ,                                                                                                    | ·   |
|------------------------------|----------------------------------------------------------------------------------------------------|-----|
| Maintenance Multi-Devis Entr | eprise                                                                                                   |     |
| Fin de traiteme              | nt                                                                                                    |     |
|                              | -                                                                                                    |     |
|                              |                                                                                                    |     |
| Informations                 | Les traitements demandés sont terminés. Veuillez quitter l'assistant en cliquant sur le bouton Terminer. |     |
| Bases à traiter              |                                                                                                    |     |
| Mise à jour des bases        |                                                                                                    |     |
| Rapport d'erreurs            |                                                                                                    |     |
| Annulation de la mise à jour |                                                                                                    |     |
| Fin de traitement            |                                                                                                    |     |
|                              |                                                                                                    |     |
|                              |                                                                                                    |     |
|                              |                                                                                                    |     |
|                              |                                                                                                    |     |
|                              |                                                                                                    |     |
|                              |                                                                                                    |     |
|                              |                                                                                                    |     |
|                              |                                                                                                    |     |
|                              |                                                                                                    |     |
|                              |                                                                                                    |     |
|                              |                                                                                                    |     |
|                              |                                                                                                    |     |
|                              |                                                                                                    |     |
|                              |                                                                                                    |     |
|                              |                                                                                                    |     |
|                              | lermi                                                                                                    | ner |

La mise à jour du serveur se lance.

| Installation de Sage 100 Multi Devis Entreprise                          |       |  |  |  |
|--------------------------------------------------------------------------|-------|--|--|--|
| Etat de l'installation                                                   |       |  |  |  |
|                                                                          |       |  |  |  |
| Multi Devis Entrenrise configure votre nouvelle installation du logiciel |       |  |  |  |
|                                                                          |       |  |  |  |
| <ul> <li>Mise a jour du serveur</li> </ul>                               |       |  |  |  |
| <ul> <li>Installation de l'application</li> </ul>                        |       |  |  |  |
|                                                                          |       |  |  |  |
|                                                                          |       |  |  |  |
|                                                                          |       |  |  |  |
|                                                                          |       |  |  |  |
|                                                                          |       |  |  |  |
|                                                                          |       |  |  |  |
|                                                                          |       |  |  |  |
|                                                                          |       |  |  |  |
| InstallShield                                                            |       |  |  |  |
| An                                                                       | nuler |  |  |  |
|                                                                          |       |  |  |  |

Puis la mise à jour de l'application dans le cas où elle est présente sur le serveur.

| Installation de Sage 100 Multi Devis Entreprise                                                                                         | ×   |
|----------------------------------------------------------------------------------------------------|-----|
| Installation achevée avec succès                                                                                                    | 4   |
| Félicitations !                                                                                                    |     |
| Vous venez de terminer avec succès l'installation de Sage 100 Multi Devis entreprise                                                    |     |
| Découvrez une solution de gestion intégrée, performante, puissante, sécurisée, évolutive<br>répondant aux besoins du plus grand nombre. |     |
| Sage vous remercie de votre confiance.                                                                                                  |     |
| InstallShield ————————————————————————————————————                                                                                      | ner |

# La Mise à jour s'effectue, dès qu'elle est finie cliquez dans la dernière fenêtre sur le bouton Terminer.

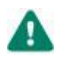

Attendre la fin des traitements avant de lancer le logiciel sur un autre poste.

## Mise à jour : Poste client

Pour mettre à jour un poste client, lancez Sage 100 Multi Devis Entreprise sur le poste, la mise à jour se lance automatiquement.

Dans cette fenêtre, renseignez la clé d'authenticité fournie.

| Installation de Sage 100 Multi Devis E                                            | intreprise                                                                            | ×         |
|-----------------------------------------------------------------------------------|---------------------------------------------------------------------------------------|-----------|
| Identification                                                                    |                                                                                       | 2         |
| Veuillez saisir votre clé personnelle q<br>la garantie que votre progiciel est un | ui se trouve sur votre certificat d'authenticité. Cett<br>progiciel Sage authentique. | e clé est |
| Clé d'authenticité                                                                |                                                                                       |           |
| InstallShield                                                                     | < Précédent Suivant >                                                                 | Annuler   |

## Cliquez sur Suivant.

| Installation de Sage 100 Multi Devis Entreprise                                                                                                    | × |
|----------------------------------------------------------------------------------------------------|---|
| Choix du type d'installation                                                                                                    |   |
| Sage 100 Multi Devis Entreprise peut être installé sur un seul ordinateur ou déployé sur un réseau<br>informatique.                                                                                                    |   |
| Si vous souhaitez installer Sage 100 Multi Devis Entreprise sur un seul ordinateur (monoposte), cochez l'option ci-dessous.                                                                                                    |   |
| Installation Monoposte.                                                                                                    |   |
| Si vous souhaitez installer Sage 100 Multi Devis Entreprise en réseau, installez dans un<br>premier temps le logiciel sur un serveur (cochez Installation du serveur), puis procéder à<br>l'installation des postes client (cochez Installation d'un poste client). |   |
| 🗇 Installation Serveur.                                                                                                    |   |
| Installation d'un poste client                                                                                                    |   |
|                                                                                                    |   |
|                                                                                                    |   |

Sélectionnez Installation d'un poste client et cliquez sur Suivant.

#### Choix de la base de données

Indiquez ici le nom du serveur de base de données s'il n'est pas renseigné.

| stallation de Sage 100 Multi Devis Entreprise                                                                                                    |                                            |
|----------------------------------------------------------------------------------------------------|--------------------------------------------|
| Sélectionner un serveur de bases de données                                                                                                    | Same of the                                |
| Sélectionnez le serveur de bases de données sur lequel se trouvent<br>les données.                                                                                |                                            |
| Sélectionnez le serveur de bases de données sur lequel se trouvent les<br>ci-dessous ou cliquez sur Parcourir pour afficher une liste de tous les ser<br>données. | données dans la liste<br>veurs de bases de |
| Serveur de base de données:                                                                                                    |                                            |
| (local)                                                                                                    | -                                          |
|                                                                                                    | Parcourir                                  |
|                                                                                                    |                                            |
|                                                                                                    |                                            |
|                                                                                                    |                                            |
| a s80 Could                                                                                                    |                                            |
| təlShield                                                                                                    |                                            |

Pour les fenêtres suivantes, validez-les ou faites Suivant car les informations demandées dans ces dernières doivent être déjà renseignées.

La Mise à jour s'effectue et dès qu'elle est finie cliquez dans la dernière fenêtre sur le bouton Terminer.

Vérifiez la version de Sage 100 Multi Devis Entreprise à partir du menu Dossiers\A Propos...

## Mise à jour : Monoposte

La procédure est identique à la mise à jour du Poste serveur, excepter le choix du type d'installation qui doit être Monoposte.

| stan         | ation de Sage 100 Multi Devis Entreprise                                                                                                    |  |
|--------------|----------------------------------------------------------------------------------------------------|--|
| Cha          | ix du type d'installation                                                                                                    |  |
| age<br>nform | 100 Multi Devis Entreprise peut être installé sur un seul ordinateur ou déployé sur un réseau<br>atique.                                                                             |  |
| S<br>(r      | i vous souhaitez installer Sage 100 Multi Devis Entreprise sur un seul ordinateur<br>nonoposte), cochez l'option ci-dessous.                                                         |  |
| ۲            | ) Installation Monoposte.                                                                                                    |  |
| S            | i vous souhaitez installer Sage 100 Multi Devis Entreprise en réseau, installez dans un<br>remier temps le logiciel sur un serveur (cochez Installation du serveur), puis procéder à |  |
| ľi           | nstallation des postes client (cochez Installation d'un poste client).                                                                                                    |  |

## Sauvegarde et restauration des bases de données

La sauvegarde et la restauration des bases de données s'effectuent depuis l'outil d'administration Microsoft SQL Server Management Studio.

Microsoft SQL Server Management Studio peut être exécuté depuis le menu démarrer de Microsoft Windows sous Démarrer\Programmes\Microsoft SQL Server 2012\SQL Server Management Studio.

Les opérations de Sauvegarde et Restauration des bases de données doivent être réalisées avec le compte utilisateur à partir duquel l'installation de Sage 100 Multi Devis Entreprise partie Serveur a été exécutée. En effet, ce compte dispose par défaut des droits nécessaires pour réaliser ces opérations. L'utilisation d'un autre compte est également possible. Cependant, il faudra préalablement s'assurer que ce compte soit membre du rôle serveur sysadmin de l'instance SAGE 100 (page Rôles du serveur dans les propriétés de la connexion).

Sauvegarde d'une base de données Depuis Microsoft SQL Server Management Studio, sélectionnez la base de données à sauvegarder et depuis le menu contextuel, sélectionnez la fonction Tâches\Sauvegarder :

| Explorateur d'objets                                                                                                    | <b>-</b> ↓ ×            |                                     |   |                     |
|----------------------------------------------------------------------------------------------------|-------------------------|-------------------------------------|---|---------------------|
| Connecter 🕶 🛃 🛃                                                                                                    | i 🍸 🛃 🍒                 |                                     |   |                     |
| 😑 🐻 (local)\SAGE100                                                                                                    | (SQL Server 11.0.3000 - |                                     |   |                     |
| 😑 🚞 Bases de don                                                                                                    | nées                    |                                     |   |                     |
| 🕀 🧰 Bases de d                                                                                                    | données système         |                                     |   |                     |
| I I I I I I I I I I I I I I I I I I I                                                                                                    | MM                      |                                     |   |                     |
| E MDE_DOS                                                                                                    | Nouvelle base d         | données                             |   |                     |
|                                                                                                    | Neurolle servit         | donneesiin                          |   |                     |
|                                                                                                    | Nouvelle requet         | -                                   |   |                     |
| 🕀 🔰 MDE_SYS                                                                                                    | Générer un scrip        | t de la base de données en tant que | • |                     |
| 🕀 🔰 sysdb                                                                                                    | Tâches                  |                                     | • | Détacher            |
| 🕀 🚞 Sécurité                                                                                                    | Tuches                  |                                     | · | Detachel            |
| 🕀 🚞 Objets serveu                                                                                                    | Stratégies              |                                     | • | Mettre hors ligne   |
| Réplication                                                                                                    | Facettes                |                                     |   | Mettre en ligne     |
| Gestion     Gestion     Gestion |                         |                                     |   |                     |
|                                                                                                    | Demarrer Power          | shell                               |   | Réduire •           |
|                                                                                                    | Rapports                |                                     | • | Sauvegarder         |
|                                                                                                    | Renommer                |                                     |   | Restaurer •         |
|                                                                                                    | Supprimer               |                                     |   | Générer des scripts |
|                                                                                                    |                         |                                     |   |                     |

Dans la fenêtre qui apparaît, positionnez le type de sauvegarde sur Complète et définissez le chemin de destination de la sauvegarde.

Chapitre 4 : Installation & Exploitation

| 🔋 Sauvegarder la base de données - MDE_DOS_DEMO                                                                                                    |                                               |                                            |  |  |  |
|----------------------------------------------------------------------------------------------------|-----------------------------------------------|--------------------------------------------|--|--|--|
| Sélectionner une page                                                                                                    | Script 👻 📑 Aide                               |                                            |  |  |  |
| Providence of the second second secon |                                               |                                            |  |  |  |
|                                                                                                    | Source                                        |                                            |  |  |  |
|                                                                                                    | <u>B</u> ase de données :                     | MDE_DOS_DEMO -                             |  |  |  |
|                                                                                                    | Mode de récupération :                        | SIMPLE                                     |  |  |  |
|                                                                                                    | Type de sa <u>u</u> vegarde :                 | Complète 👻                                 |  |  |  |
|                                                                                                    | Sau <u>v</u> egarde de copie uniquement       |                                            |  |  |  |
|                                                                                                    | Composant de sauvegarde :                     |                                            |  |  |  |
|                                                                                                    | Base <u>d</u> e données                       |                                            |  |  |  |
|                                                                                                    | Fichiers et groupes de fichiers :             |                                            |  |  |  |
|                                                                                                    | Jeu de sauvegarde                             | DEMO Complète Dans de dans (ou Composeda   |  |  |  |
|                                                                                                    | Nom : MDE_DOS                                 | 5_DEMO-Complete Base de donnees Sauvegarde |  |  |  |
|                                                                                                    | Des <u>o</u> nption :                         |                                            |  |  |  |
|                                                                                                    | Expiration du jeu de sauvegarde :             |                                            |  |  |  |
| Connexion                                                                                                    | Apres : 0                                     | jours                                      |  |  |  |
| Serveur :<br>(local)\SAGE100                                                                                                    | Destination                                   | J                                          |  |  |  |
| Connexion :                                                                                                    | Sauvegarde sur :                              | Bande                                      |  |  |  |
| PCLIENT Administrateur                                                                                                    | c:\Program Files (x86)\Microsoft SQL Server\M | ASSQL11.SAGE100\MSSQL\Ba                   |  |  |  |
| Progression                                                                                                    | <                                             | <u>S</u> upprimer                          |  |  |  |
| Prêt                                                                                                    |                                               | Sommaire                                   |  |  |  |
|                                                                                                    |                                               | OK Annuler                                 |  |  |  |

Par défaut, le chemin de destination est automatiquement positionné sous le répertoire Sauvegarde du répertoire d'installation de l'instance. De plus, le nom du fichier de sauvegarde est également automatiquement renseigné en reprenant le nom de la base de données suivi de l'extension bak (MDE\_DOS\_DEMO.bak par exemple).

Cliquez sur la commande OK pour démarrer le processus de sauvegarde de la base de données et patientez jusqu'à obtenir le message ci-dessous.

| Microsoft SQL Server Management Studio                                           |    |  |  |  |
|----------------------------------------------------------------------------------|----|--|--|--|
| La sauvegarde de la base de données « MDE_DOS_DEMO » s'est terminée avec succès. |    |  |  |  |
|                                                                                  | ОК |  |  |  |

Référez-vous à la documentation Microsoft SQL Server pour plus de détails sur les différentes options proposées par la fonction de sauvegarde.

#### Restauration d'une base de données

Depuis Microsoft SQL Server Management Studio, sélectionnez la base de données à restaurer et depuis le menu contextuel, sélectionnez la fonction Tâches\Restaurer\Base de données :

Chapitre 4 : Installation & Exploitation

| Explorateur d'objets       | ▼ <del>↓</del> ×                                    |   |                   |                                 |
|----------------------------|-----------------------------------------------------|---|-------------------|---------------------------------|
| Connecter 🕶 📑 📑 🍸          | 2 🔏                                                 |   |                   |                                 |
| 😑 🐻 (local)\SAGE100 (SQL S | erver 11.0.3000 -                                   |   |                   |                                 |
| 🖃 🚞 Bases de données       |                                                     |   |                   |                                 |
| 😠 🚞 Bases de donné         | es système                                          |   |                   |                                 |
| 🗉 间 MDE_COMM               |                                                     |   |                   |                                 |
| 🕀 间 MDE_DOS_P=++           |                                                     |   |                   |                                 |
| 🕀 间 MDE_DOS_               | Nouvelle base de donnees                            |   |                   |                                 |
| 🗉 间 MDE_MDE                | Nouvelle requête                                    |   |                   |                                 |
| H I MDE_SYS                | Générer un script de la base de données en tant que | • |                   |                                 |
|                            | Tâches                                              | • | Détacher          |                                 |
| 표 🚞 Objets serveur         | Stratégies                                          | • | Mettre hors ligne |                                 |
| ⊞                          | Facettes                                            |   | Mettre en ligne   |                                 |
|                            | Démarrer PowerShell                                 |   | Réduire •         |                                 |
|                            | Rapports                                            | • | Sauvegarder       |                                 |
|                            | Renommer                                            |   | Restaurer •       | Base de données                 |
|                            | Supprimer                                           |   | C ( . (           | Fichiers et arounes de fichiers |

La restauration d'une base de données nécessite un accès exclusif à la base de données. Ainsi, avant d'exécuter cette fonction, vérifiez qu'aucun utilisateur n'est en cours de travail sur la base de données.

Dans la fenêtre qui apparaît, sélectionnez l'emplacement et le fichier source de la sauvegarde à restaurer.

| Restaurer la base de données - N                                                             | IDE_DOS_DEMO                                                                                                    |                                                                                                    |                                           |                              |
|----------------------------------------------------------------------------------------------|----------------------------------------------------------------------------------------------------|----------------------------------------------------------------------------------------------------|-------------------------------------------|------------------------------|
| 🕕 Prêt                                                                                       |                                                                                                    |                                                                                                    |                                           |                              |
| Sélectionner une page                                                                        | 🔄 Script 👻 📑 Aide                                                                                                    |                                                                                                    |                                           |                              |
| Fichiers                                                                                     | Source<br>Base de <u>d</u> onnées :<br><u>P</u> ériphérique :<br>B <u>a</u> se de données :<br>Destination<br><u>B</u> ase de données :<br><u>R</u> estaurer vers :<br>Plan de restauration<br><u>J</u> eux de sauvegarde à restaure | C:\Program Files (x86)\Microsoft SQL Se<br>MDE_DOS_DEMO<br>MDE_DOS_DEMO<br>La dernière sauvegarde effectuée (jeudi | erver\MSSQL11.SAGI<br>25 juin 2015 22:10: | E100\MSSQ                    |
| Connexion                                                                                    | Restaurer Nom                                                                                                    | -Complète Base de données Sauvegarde                                                                               | Composant<br>Base de données              | Type<br>Complète (Copy Only) |
| Ilocal)\SAGE100<br>[PCLIENT\Administrateur]          Afficher les propriétés de<br>connexion |                                                                                                    |                                                                                                    |                                           |                              |
| État d'avancement                                                                            |                                                                                                    |                                                                                                    |                                           |                              |
| Verminé Terminé                                                                              | <                                                                                                    |                                                                                                    | <u>V</u> érifier les s                    | ►<br>supports de sauvegarde  |
|                                                                                              | ·<br>                                                                                                    |                                                                                                    | OK Anr                                    | nuler Aide                   |

Pour restaurer une base de données issue d'un fichier non référencé dans la liste « **Sélectionner les jeux de sauvegarde à restaurer** », choisir l'option **Périphérique** et rechercher le fichier de sauvegarde dans la fenêtre de localisation de sauvegarde.

Après sélection de la sauvegarde à restaurer, placez-vous sur la page

## Options et cochez l'option « Remplacer la base de données existante (WITH REPLACE) ».

| 🧏 Restaurer la base de données - N          | MDE_DOS_DEMO                                                                                                    |                                                                                                    |  |  |  |
|---------------------------------------------|----------------------------------------------------------------------------------------------------|----------------------------------------------------------------------------------------------------|--|--|--|
| 🕕 Prêt                                      |                                                                                                    |                                                                                                    |  |  |  |
| Sélectionner une page                       | 🔄 Script 👻 📑 Aide                                                                                                    |                                                                                                    |  |  |  |
| Pichiers<br>Poptions                        | Options de restauration<br>Remplacer la base de données existante (WITH REPLACE)<br>Conserver les paramètres de réplication (WITH KEEP_REPLICATION)<br>Restreindre l'accès à la base de données restaurée (WITH RESTRICTED_USER) |                                                                                                    |  |  |  |
|                                             | État de récupération : RESTORE WITH RECOVERY                                                                                                    |                                                                                                    |  |  |  |
|                                             | Fichier d'annulation :                                                                                                    | c:\Program Files (x86)\Microsoft SQL Server\MSSQL11.SAGE1                                                                                                  |  |  |  |
|                                             | Laisser la base de données opérationnelle en restaurant les transactions non validées. Les journaux des<br>transactions supplémentaires ne peuvent pas être restaurés.                                                           |                                                                                                    |  |  |  |
|                                             | Sauvegarde de la fin du journal                                                                                                    |                                                                                                    |  |  |  |
|                                             | Effectuer la sauvegarde de la fin du journal avant la restauration                                                                                                    |                                                                                                    |  |  |  |
|                                             | Laisser la base de données source dans l'état de restauration<br>(WITH NORECOVERY)                                                                                                    |                                                                                                    |  |  |  |
|                                             | Fichier de sau <u>v</u> egarde :                                                                                                    | c:\Program Files (x86)\Microsoft SQL Server\MSSQL11.SAGE1                                                                                                  |  |  |  |
|                                             | Connexions au serveur                                                                                                    |                                                                                                    |  |  |  |
| Connexion                                   | <u>Fermer les connexions existan</u>                                                                                                    | tes à la base de données de destination                                                                                                    |  |  |  |
| (local)\SAGE100<br>[PCLIENT\Administrateur] |                                                                                                    |                                                                                                    |  |  |  |
|                                             | Demander                                                                                                    |                                                                                                    |  |  |  |
| Afficher les propriétés de                  | Demander confirmation avant                                                                                                    | t chaque restauration de sauvegarde                                                                                                    |  |  |  |
| État d'avancement                           | La propriété de serveur de<br>texte intégral sont importé                                                                                                    | mise à niveau du catalogue de texte intégral contrôle si les index de recherche en<br>is, reconstruits ou réinitialisés pour la base de données restaurée. |  |  |  |
| V Terminé                                   |                                                                                                    |                                                                                                    |  |  |  |
|                                             |                                                                                                    | OK Annuler Aide                                                                                                    |  |  |  |

 Dans le cas d'une restauration d'un fichier de sauvegarde issu d'une autre instance/serveur SQL, il sera peut être nécessaire de modifier les chemins d'accès définis dans l'option Fichiers
 / Restaurer les fichiers de la base de données en tant que, pour les adapter à l'arborescence du serveur sur lequel la sauvegarde doit être restaurée.

| U Pret                                                                                                    |                                                                                            |                                                          |                               |  |
|----------------------------------------------------------------------------------------------------|--------------------------------------------------------------------------------------------|----------------------------------------------------------|-------------------------------|--|
| Sélectionner une page                                                                                                    | Script 👻 📑 Aide                                                                            |                                                          |                               |  |
| Général                                                                                                    |                                                                                            |                                                          |                               |  |
| The second second secon | Restaurer les fichiers de base de données                                                  | en tant que                                              |                               |  |
| options                                                                                                    | Déplacer tour les fichiers dans le d                                                       | assian                                                   |                               |  |
|                                                                                                    | Deplacer tous les fichiers dans le dossier                                                 |                                                          |                               |  |
|                                                                                                    | Dossier des fichiers de données : c:\Program Files (x86)\Microsoft SQL Server\MSSQL11.SAGE |                                                          |                               |  |
|                                                                                                    | Dossier des <u>f</u> ichiers journaux :                                                    | c:\Program Files (x86)\Microsoft SQL Server\MSSQL11.SAGE |                               |  |
|                                                                                                    | Nom du fichier lo Type de fichier                                                          | Nom du fichier d'origine                                 | Restaurer en tant que         |  |
|                                                                                                    | MDE_DOS_DE Données de li                                                                   | c:\Program Files (x86)\Micros                            | c:\Program Files (x86)\Micros |  |
|                                                                                                    | MDE_DOS_DE Journal                                                                         | c:\Program Files (x86)\Micros                            | c:\Program Files (x86)\Micros |  |
|                                                                                                    |                                                                                            |                                                          |                               |  |
| Connexion                                                                                                    |                                                                                            |                                                          |                               |  |
| Connexion U(local)\SAGE100 [PCLIENT\Administrateur]                                                                                                    |                                                                                            |                                                          |                               |  |
| Connexion<br>(local)\SAGE100<br>[PCLIENT\Administrateur]<br>Afficher les propriétés de<br>connexion                                                                                                    |                                                                                            |                                                          |                               |  |
| Connexion<br>(local)\SAGE100<br>[PCLIENT\Administrateur]<br>Afficher les propriétés de<br>connexion<br>État d'avancement                                                                                                    |                                                                                            |                                                          |                               |  |
| Connexion<br>(local)\SAGE100<br>[PCLIENT\Administrateur]<br>Afficher les propriétés de<br>connexion<br>État d'avancement<br>Terminé                                                                                                    |                                                                                            |                                                          |                               |  |
| ionnexion<br>(local)\SAGE100<br>[PCLIENT\Administrateur]<br>Afficher les propriétés de<br>connexion<br>itat d'avancement<br>itat d'avancement<br>Terminé                                                                                                    |                                                                                            |                                                          |                               |  |

Cliquez sur **OK** pour démarrer le processus de restauration et patientez jusqu'à obtenir le message :

| Microsof | ×                                                                                  |    |
|----------|------------------------------------------------------------------------------------|----|
| i        | La restauration de la base de données « MDE_DOS_DEMO » s'est terminée avec succès. |    |
| Ē        |                                                                                    | ок |

Référez-vous à la documentation Microsoft SQL Server pour plus de détails sur les différentes options proposées par la fonction de restauration.

Attention à ne pas restaurer une base Multi Devis Entreprise sous un autre nom afin de respecter l'intégrité des données (le nom de la base étant utilisé dans différentes tables).